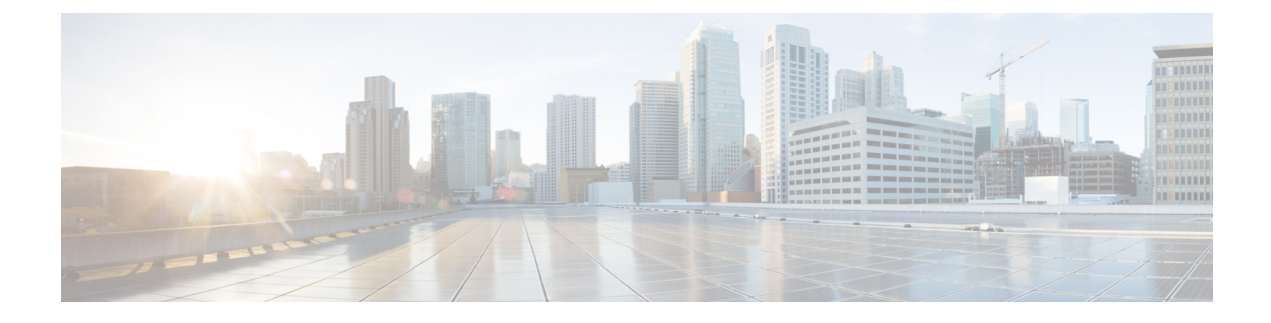

# **Provisioning Layer 2 Networks**

- Networking Domains, VLANs, and AEPs, on page 1
- Interfaces, on page 7
- FCoE, on page 19
- 802.1Q Tunnels, on page 33
- Breakout Ports, on page 40
- Port Profiles to Change Uplinks to Downlinks and Downlinks to Uplinks, on page 45
- IGMP Snooping, on page 50
- Proxy ARP, on page 55
- Flood on Encapsulation, on page 61
- MACsec, on page 67

# **Networking Domains, VLANs, and AEPs**

## **Networking Domains**

A fabric administrator creates domain policies that configure ports, protocols, VLAN pools, and encapsulation. These policies can be used exclusively by a single tenant, or shared. Once a fabric administrator configures domains in the ACI fabric, tenant administrators can associate tenant endpoint groups (EPGs) to domains.

The following networking domain profiles can be configured:

- VMM domain profiles (vmmDomP) are required for virtual machine hypervisor integration.
- Physical domain profiles (physDomP) are typically used for bare metal server attachment and management access.
- Bridged outside network domain profiles (12extDomP) are typically used to connect a bridged external network trunk switch to a leaf switch in the ACI fabric.
- Routed outside network domain profiles (l3extDomP) are used to connect a router to a leaf switch in the ACI fabric.
- Fibre Channel domain profiles (fcDomP) are used to connect Fibre Channel VLANs and VSANs.

A domain is configured to be associated with a VLAN pool. EPGs are then configured to use the VLANs associated with a domain.

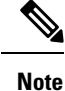

EPG port and VLAN configurations must match those specified in the domain infrastructure configuration with which the EPG associates. If not, the APIC will raise a fault. When such a fault occurs, verify that the domain infrastructure configuration matches the EPG port and VLAN configurations.

### Configuring a Physical Domain Using the REST API

A physical domain acts as the link between the VLAN pool and the Access Entity Profile (AEP). The domain also ties the fabric configuration to the tenant configuration, as the tenant administrator is the one who associates domains to EPGs, while the domains are created under the fabric tab. When configuring in this order, only the profile name and the VLAN pool are configured.

#### Procedure

Configure a physical domain by sending a post with XML such as the following example:

#### Example:

```
<physDomP dn="uni/phys-bsprint-PHY" lcOwn="local" modTs="2015-02-23T16:13:21.906-08:00"</pre>
  monPolDn="uni/fabric/monfab-default" name="bsprint-PHY" ownerKey="" ownerTag="" status=""
uid="8131">
      <infraRsVlanNs childAction="" forceResolve="no" lcOwn="local"
modTs="2015-02-23T16:13:22.065-08:00"
        monPolDn="uni/fabric/monfab-default" rType="mo" rn="rsvlanNs" state="formed"
stateOual="none"
        status="" tCl="fvnsVlanInstP" tDn="uni/infra/vlanns-[bsprint-vlan-pool]-static"
tType="mo" uid="8131"/>
     <infraRsVlanNsDef forceResolve="no" lcOwn="local" modTs="2015-02-23T16:13:22.065-08:00"
 rTvpe="mo"
         rn="rsvlanNsDef" state="formed" stateQual="none" status="" tCl="fvnsAInstP"
         tDn="uni/infra/vlanns-[bsprint-vlan-pool]-static" tType="mo"/>
      <infraRtDomP lcOwn="local" modTs="2015-02-23T16:13:52.945-08:00"</pre>
rn="rtdomP-[uni/infra/attentp-bsprint-AEP]"
        status="" tCl="infraAttEntityP" tDn="uni/infra/attentp-bsprint-AEP"/>
</physDomP>
```

### **Creating VLAN Pools**

In this example, configuring newly-connected bare metal servers first requires creation of a physical domain and then association of the domain to a VLAN pool. As mentioned in the previous section, VLAN pools define a range of VLAN IDs that will be used by the EPGs.

The servers are connected to two different leaf nodes in the fabric. Each server will be tagging using 802.1Q or VXLAN encapsulation. The range of VLANs used in the configuration example is 100-199. As depicted in the following figure, the ACI fabric can also act as a gateway between disparate encapsulation types such as untagged traffic, 802.1Q VLAN tags, VXLAN VNIDs, and NVGRE tags. The leaf switches normalize the traffic by stripping off tags and reapplying the required tags on fabric egress. In ACI, it is important to understand that the definition of VLANs as they pertain to the leaf switch ports is utilized only for identification purposes. When a packet arrives ingress to a leaf switch in the fabric, ACI has to know beforehand how to

classify packets into the different EPGs, using identifiers like VLANs, VXLAN, NVGRE, physical port IDs, virtual port IDs.

Figure 1: Encapsulation normalization

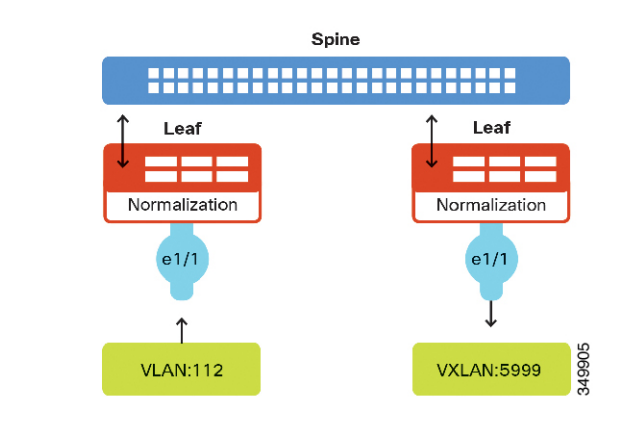

## **Creating a VLAN Pool Using the REST API**

The following example REST request creates a VLAN pool:

## **Configuring Q-in-Q Encapsulation Mapping for EPGs**

### Q-in-Q Encapsulation Mapping for EPGs

Using Cisco Application Policy Infrastructure Controller (APIC), you can map double-tagged VLAN traffic ingressing on a regular interface, PC, or vPC to an EPG. When this feature is enabled, when double-tagged traffic enters the network for an EPG, both tags are processed individually in the fabric and restored to double-tags when egressing the Cisco Application Centric Infrastructure (ACI) switch. Ingressing single-tagged and untagged traffic is dropped.

The following guidelines and limitations apply:

- This feature is only supported on Cisco Nexus 9300-FX platform switches.
- Both the outer and inner tag must be of EtherType 0x8100.

- MAC learning and routing are based on the EPG port, sclass, and VRF instance, not on the access encapsulations.
- QoS priority settings are supported, derived from the outer tag on ingress, and rewritten to both tags on egress.
- EPGs can simultaneously be associated with other interfaces on a leaf switch, that are configured for single-tagged VLANs.
- Service graphs are supported for provider and consumer EPGs that are mapped to Q-in-Q encapsulated interfaces. You can insert service graphs, as long as the ingress and egress traffic on the service nodes is in single-tagged encapsulated frames.
- When vPC ports are enabled for Q-in-Q encapsulation mode, VLAN consistency checks are not performed.

The following features and options are not supported with this feature:

- Per-port VLAN feature
- FEX connections
- Mixed mode

For example, an interface in Q-in-Q encapsulation mode can have a static path binding to an EPG with double-tagged encapsulation only, not with regular VLAN encapsulation.

- STP and the "Flood in Encapsulation" option
- Untagged and 802.1p mode
- Multi-pod and Multi-Site
- · Legacy bridge domain
- L2Out and L3Out connections
- VMM integration
- Changing a port mode from routed to Q-in-Q encapsulation mode
- · Per-VLAN mis-cabling protocol on ports in Q-in-Q encapsulation mode

### Mapping EPGs to Q-in-Q Encapsulation Enabled Interfaces Using the REST API

#### Before you begin

Create the tenant, application profile, and application EPG that will be mapped with an interface configured for Q-in-Q mode.

#### Procedure

Enable an interface for Q-in-Q encapsulation and associate the interface with an EPG, with XML such as the following example:

```
<polUni>
 <fvTenant dn="uni/tn-tenant64" name="tenant64">
    <fvCtx name="VRF64"/>
    <fvBD name="BD64 1">
     <fvRsCtx tnFvCtxName="VRF64"/>
      <fvSubnet ip="20.0.1.2/24"/>
    </fvBD>
    <fvAp name="AP64">
      <fvAEPg name="WEB7">
        <fvRsBd tnFvBDName="BD64 1"/>
        <fvRsQingPathAtt tDn="topology/pod-1/paths-101/pathep-[eth1/25]"
encap="ging-202-203"/>
      </fvAEPq>
    </fvAp>
  </fvTenant>
</polUni>
```

## **Attachable Entity Profile**

The ACI fabric provides multiple attachment points that connect through leaf ports to various external entities such as bare metal servers, virtual machine hypervisors, Layer 2 switches (for example, the Cisco UCS fabric interconnect), or Layer 3 routers (for example Cisco Nexus 7000 Series switches). These attachment points can be physical ports, FEX ports, port channels, or a virtual port channel (vPC) on leaf switches.

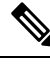

Note

When creating a VPC domain between two leaf switches, both switches must be in the same switch generation, one of the following:

- Generation 1 Cisco Nexus N9K switches without "EX" or "FX" on the end of the switch name; for example, N9K-9312TX
- Generation 2 Cisco Nexus N9K switches with "EX" or "FX" on the end of the switch model name; for example, N9K-93108TC-EX

Switches such as these two are not compatible VPC peers. Instead, use switches of the same generation.

An Attachable Entity Profile (AEP) represents a group of external entities with similar infrastructure policy requirements. The infrastructure policies consist of physical interface policies that configure various protocol options, such as Cisco Discovery Protocol (CDP), Link Layer Discovery Protocol (LLDP), or Link Aggregation Control Protocol (LACP).

An AEP is required to deploy VLAN pools on leaf switches. Encapsulation blocks (and associated VLANs) are reusable across leaf switches. An AEP implicitly provides the scope of the VLAN pool to the physical infrastructure.

The following AEP requirements and dependencies must be accounted for in various configuration scenarios, including network connectivity, VMM domains, and multipod configuration:

• The AEP defines the range of allowed VLANS but it does not provision them. No traffic flows unless an EPG is deployed on the port. Without defining a VLAN pool in an AEP, a VLAN is not enabled on the leaf port even if an EPG is provisioned.

- A particular VLAN is provisioned or enabled on the leaf port that is based on EPG events either statically binding on a leaf port or based on VM events from external controllers such as VMware vCenter or Microsoft Azure Service Center Virtual Machine Manager (SCVMM).
- Attached entity profiles can be associated directly with application EPGs, which deploy the associated application EPGs to all those ports associated with the attached entity profile. The AEP has a configurable generic function (infraGeneric), which contains a relation to an EPG (infraRsFuncToEpg) that is deployed on all interfaces that are part of the selectors that are associated with the attachable entity profile.

A virtual machine manager (VMM) domain automatically derives physical interface policies from the interface policy groups of an AEP.

An override policy at the AEP can be used to specify a different physical interface policy for a VMM domain. This policy is useful in scenarios where a VM controller is connected to the leaf switch through an intermediate Layer 2 node, and a different policy is desired at the leaf switch and VM controller physical ports. For example, you can configure LACP between a leaf switch and a Layer 2 node. At the same time, you can disable LACP between the VM controller and the Layer 2 switch by disabling LACP under the AEP override policy.

## Creating an Attachable Access Entity Profile Using the REST API

The following example REST request creates an attachable access entity profile (AEP):

```
<infraAttEntityP childAction="" configIssues="" descr="" dn="uni/infra/attentpbsprint-AEP"
  lcOwn="local" modTs="2015-02-23T16:13:52.874-08:00" monPolDn="uni/fabric/monfab-default"
  name="bsprint-AEP" ownerKey="" ownerTag="" status="" uid="8131">
    <infraContDomP childAction="" lcown="local" modTs="2015-02-23T16:13:52.874-08:00"
      rn="dompcont" status="">
        <infraAssocDomP childAction="" dompDn="uni/phys-bsprint-PHY" lcOwn="local"
         modTs="2015-02-23T16:13:52.961-08:00" rn="assocdomp-[uni/phys-bsprint-PHY]"
status=""/>
        <infraAssocDomP childAction="" dompDn="uni/l2dom-JC-L2-Domain" lcOwn="local"</pre>
          modTs="2015-02-25T11:35:33.570-08:00" rn="assocdomp-[uni/l2dom-JC-L2-Domain]"
          status=""/>
    </infraContDomP>
    <infraContNS childAction="" lcOwn="local" modTs="2015-02-23T16:13:52.874-08:00"
      monPolDn="uni/fabric/monfab-default" rn="nscont" status="">
        <infraRsToEncapInstDef childAction="" deplSt="" forceResolve="no" lcOwn="local"
          modTs="2015-02-23T16:13:52.961-08:00" monPolDn="uni/fabric/monfabdefault"
          rType="mo" rn="rstoEncapInstDef-[allocencap-[uni/infra]/encapnsdef-
          [uni/infra/vlanns-[bsprint-vlan-pool]-static]]" state="formed" stateQual="none"
          status="" tCl="stpEncapInstDef" tDn="allocencap-[uni/infra]/encapnsdef-
          [uni/infra/vlanns-[bsprint-vlan-pool]-static]" tType="mo">
            <fabricCreatedBy childAction="" creatorDn="uni/l2dom-JC-L2-Domain"
              deplSt="" domainDn="uni/l2dom-JC-L2-Domain" lcOwn="local" modTs="2015-02-
              25T11:35:33.570-08:00" monPolDn="uni/fabric/monfab-default" profileDn=""
              rn="source-[uni/l2dom-JC-L2-Domain]" status=""/>
            <fabricCreatedBy childAction="" creatorDn="uni/phys-bsprint-PHY" deplSt=""
              domainDn="uni/phys-bsprint-PHY" lcOwn="local"
modTs="2015-02-23T16:13:52.961-08:00"
             monPolDn="uni/fabric/monfab-default" profileDn=""
rn="source-[uni/phys-bsprint-PHY]"
              status=""/>
        </infraRsToEncapInstDef>
    </infraContNS>
    <infraRtAttEntP childAction="" lcOwn="local" modTs="2015-02-24T11:59:37.980-08:00"</pre>
      rn="rtattEntP-[uni/infra/funcprof/accportgrp-bsprint-AccessPort]" status=""
      tCl="infraAccPortGrp" tDn="uni/infra/funcprof/accportgrp-bsprint-AccessPort"/>
    <infraRsDomP childAction="" forceResolve="no" lcOwn="local" modTs="2015-02-
      25T11:35:33.570-08:00" monPolDn="uni/fabric/monfab-default" rType="mo"
      rn="rsdomP-[uni/l2dom-JC-L2-Domain]" state="formed" stateQual="none" status=""
```

```
tCl="l2extDomP" tDn="uni/l2dom-JC-L2-Domain" tType="mo" uid="8754"/>
<infraRsDomP childAction="" forceResolve="no" lcOwn="local"
modTs="2015-02-23T16:13:52.961-08:00" monPolDn="uni/fabric/monfab-default" rType="mo"
rn="rsdomP-[uni/phys-bsprint-PHY]" state="formed" stateQual="none" status=""
tCl="physDomP"
tDn="uni/phys-bsprint-PHY" tType="mo" uid="8131"/>
</infraAttEntityP>
```

# Interfaces

### Ports, PCs, and VPCs

### Configuring a Single Port Channel Applied to Multiple Switches

This example creates a port channel on leaf switch 17, another port channel on leaf switch 18, and a third one on leaf switch 20. On each leaf switch, the same interfaces will be part of the port channel (interfaces 1/10 to 1/15 and 1/20 to 1/25). All these port channels will have the same configuration.

#### Before you begin

- The ACI fabric is installed, APIC controllers are online, and the APIC cluster is formed and healthy.
- An APIC fabric administrator account is available that will enable creating the necessary fabric infrastructure configurations.
- The target leaf switch and protocol(s) are configured and available.

#### Procedure

To create the port channel, send a post with XML such as the following:

```
<infraInfra dn="uni/infra">
        <infraNodeP name="test">
             <infraLeafS name="leafs" type="range">
                 <infraNodeBlk name="nblk" from ="17" to ="18"/>
                  <infraNodeBlk name="nblk" from_="20" to_="20"/>
            </infraLeafS>
            <infraRsAccPortP tDn="uni/infra/accportprof-test"/>
       </infraNodeP>
        <infraAccPortP name="test">
             <infraHPortS name="pselc" type="range">
                   <infraPortBlk name="blk1"
                        fromCard="1" toCard="1"
                        fromPort="10" toPort="15"/>
                   <infraPortBlk name="blk2"
                        fromCard="1" toCard="1"
                        fromPort="20" toPort="25"/>
                   <infraRsAccBaseGrp
                        tDn="uni/infra/funcprof/accbundle-bndlgrp"/>
             </infraHPortS>
```

```
</infraAccPortP>
<infraFuncP>
<infraAccBndlGrp name="bndlgrp" lagT="link">
<infraAccBndlGrp name="bndlgrp" lagT="link">
<infraRsHIfPol tnFabricHIfPolName="default"/>
<infraRsCdpIfPol tnCdpIfPolName="default"/>
</infraRsLacpPol tnLacpLagPolName="default"/>
</infraAccBndlGrp>
</infraFuncP>
</infraInfra>
```

### Configuring a Single Virtual Port Channel Across Two Switches Using the REST API

The two steps for creating a virtual port channel across two switches are as follows:

- Create a fabricExplicitGEp: this policy specifies the leaf switch that pairs to form the virtual port channel.
- Use the infra selector to specify the interface configuration.

The APIC performs several validations of the fabricExplicitGEp and faults are raised when any of these validations fail. A leaf can be paired with only one other leaf. The APIC rejects any configuration that breaks this rule. When creating a fabricExplicitGEp, an administrator must provide the IDs of both of the leaf switches to be paired. The APIC rejects any configuration which breaks this rule. Both switches must be up when fabricExplicitGEp is created. If one switch is not up, the APIC accepts the configuration but raises a fault. Both switches must be leaf switches. If one or both switch IDs corresponds to a spine, the APIC accepts the configuration but raises a fault.

#### Before you begin

- The ACI fabric is installed, APIC controllers are online, and the APIC cluster is formed and healthy.
- An APIC fabric administrator account is available that will enable creating the necessary fabric infrastructure configurations.
- The target leaf switch and protocol(s) are configured and available.

#### Procedure

To create the fabricExplicitGEp policy and use the intra selector to specify the interface, send a post with XML such as the following example:

```
<fabricProtPol pairT="explicit">
<fabricExplicitGEp name="tG" id="2">
<fabricNodePEp id="18"/>
<fabricNodePEp id="25"/>
</fabricExplicitGEp>
</fabricProtPol>
```

### Configuring Two Port Channels Applied to Multiple Switches Using the REST API

This example creates two port channels (PCs) on leaf switch 17, another port channel on leaf switch 18, and a third one on leaf switch 20. On each leaf switch, the same interfaces will be part of the PC (interface 1/10 to 1/15 for port channel 1 and 1/20 to 1/25 for port channel 2). The policy uses two switch blocks because each a switch block can contain only one group of consecutive switch IDs. All these PCs will have the same configuration.

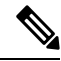

**Note** Even though the PC configurations are the same, this example uses two different interface policy groups. Each Interface Policy Group represents a PC on a switch. All interfaces associated with a given interface policy group are part of the same PCs.

#### Before you begin

- The ACI fabric is installed, APIC controllers are online, and the APIC cluster is formed and healthy.
- An APIC fabric administrator account is available that will enable creating the necessary fabric infrastructure configurations.
- The target leaf switch and protocol(s) are configured and available.

#### Procedure

To create the two PCs, send a post with XML such as the following:

```
<infraInfra dn="uni/infra">
```

```
<infraNodeP name="test">
      <infraLeafS name="leafs" type="range">
           <infraNodeBlk name="nblk"
                from ="17" to ="18"/>
           <infraNodeBlk name="nblk"
               from ="20" to ="20"/>
     </infraLeafS>
     <infraRsAccPortP tDn="uni/infra/accportprof-test1"/>
     <infraRsAccPortP tDn="uni/infra/accportprof-test2"/>
</infraNodeP>
<infraAccPortP name="test1">
     <infraHPortS name="pselc" type="range">
           <infraPortBlk name="blk1"
                fromCard="1" toCard="1"
                fromPort="10" toPort="15"/>
     <infraRsAccBaseGrp
                tDn="uni/infra/funcprof/accbundle-bndlgrp1"/>
      </infraHPortS>
</infraAccPortP>
<infraAccPortP name="test2">
      <infraHPortS name="pselc" type="range">
           <infraPortBlk name="blk1"
               fromCard="1" toCard="1"
                fromPort="20" toPort="25"/>
```

```
<infraRsAccBaseGrp
                      tDn="uni/infra/funcprof/accbundle-bndlgrp2" />
             </infraHPortS>
       </infraAccPortP>
       <infraFuncP>
             <infraAccBndlGrp name="bndlgrp1" lagT="link">
                   <infraRsHIfPol tnFabricHIfPolName="default"/>
                   <infraRsCdpIfPol tnCdpIfPolName="default"/>
                   <infraRsLacpPol tnLacpLagPolName="default"/>
             </infraAccBndlGrp>
             <infraAccBndlGrp name="bndlgrp2" lagT="link">
                   <infraRsHIfPol tnFabricHIfPolName="default"/>
                   <infraRsCdpIfPol tnCdpIfPolName="default"/>
                   <infraRsLacpPol tnLacpLagPolName="default"/>
             </infraAccBndlGrp>
       </infraFuncP>
</infraInfra>
```

### Configuring a Virtual Port Channel on Selected Port Blocks of Two Switches Using the REST API

This policy creates a single virtual port channel (vPC) on leaf switches 18 and 25, using interfaces 1/10 to 1/15 on leaf 18, and interfaces 1/20 to 1/25 on leaf 25.

#### Before you begin

- The ACI fabric is installed, APIC controllers are online, and the APIC cluster is formed and healthy.
- An APIC fabric administrator account is available that will enable creating the necessary fabric infrastructure configurations.
- The target leaf switch and protocol(s) are configured and available.

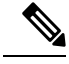

- **Note** When creating a vPC domain between two leaf switches, both switches must be in the same switch generation, one of the following:
  - Generation 1 Cisco Nexus N9K switches without "EX" on the end of the switch name; for example, N9K-9312TX
  - Generation 2 Cisco Nexus N9K switches with "EX" on the end of the switch model name; for example, N9K-93108TC-EX

Switches such as these two are not compatible vPC peers. Instead, use switches of the same generation.

#### Procedure

To create the vPC send a post with XML such as the following example:

```
<infraInfra dn="uni/infra">
       <infraNodeP name="test1">
          <infraLeafS name="leafs" type="range">
               <infraNodeBlk name="nblk"
                    from ="18" to ="18"/>
          </infraLeafS>
          <infraRsAccPortP tDn="uni/infra/accportprof-test1"/>
       </infraNodeP>
       <infraNodeP name="test2">
           <infraLeafS name="leafs" type="range">
               <infraNodeBlk name="nblk"
                    from ="25" to ="25"/>
          </infraLeafS>
           <infraRsAccPortP tDn="uni/infra/accportprof-test2"/>
       </infraNodeP>
       <infraAccPortP name="test1">
           <infraHPortS name="pselc" type="range">
                <infraPortBlk name="blk1"
                     fromCard="1" toCard="1"
                     fromPort="10" toPort="15"/>
                <infraRsAccBaseGrp
                    tDn="uni/infra/funcprof/accbundle-bndlgrp" />
            </infraHPortS>
       </infraAccPortP>
       <infraAccPortP name="test2">
           <infraHPortS name="pselc" type="range">
                 <infraPortBlk name="blk1"
                     fromCard="1" toCard="1"
                     fromPort="20" toPort="25"/>
            <infraRsAccBaseGrp
                tDn="uni/infra/funcprof/accbundle-bndlgrp" />
            </infraHPortS>
        </infraAccPortP>
        <infraFuncP>
              <infraAccBndlGrp name="bndlgrp" lagT="node">
                  <infraRsHIfPol tnFabricHIfPolName="default"/>
                  <infraRsCdpIfPol tnCdpIfPolName="default"/>
                  <infraRsLacpPol tnLacpLagPolName="default"/>
              </infraAccBndlGrp>
        </infraFuncP>
</infraInfra>
```

### Configuring a Virtual Port Channel and Applying it to a Static Port Using the REST API

#### Before you begin

- Install the APIC, verify that the APIC controllers are online, and that the APIC cluster is formed and healthy.
- Verify that an APIC fabric administrator account is available that will enable you to create the necessary fabric infrastructure.
- Verify that the target leaf switches are registered in the ACI fabric and available.

#### Procedure

**Step 1** To build vPCs, send a post with XML such as the following example:

#### Example:

```
https://apic-ip-address/api/policymgr/mo/.xml
<polUni>
<infraInfra>
<infraNodeP name="switchProfileforVPC 201">
<infraLeafS name="switchProfileforVPC 201" type="range">
<infraNodeBlk name="nodeBlk" from ="201" to ="201"/>
</infraLeafS>
<infraRsAccPortP tDn="uni/infra/accportprof-intProfileforVPC 201"/>
</infraNodeP>
<infraNodeP name="switchProfileforVPC 202">
<infraLeafS name="switchProfileforVPC 202" type="range">
<infraNodeBlk name="nodeBlk" from ="202" to ="202"/>
</infraLeafS>
<infraRsAccPortP tDn="uni/infra/accportprof-intProfileforVPC 202"/>
</infraNodeP>
<infraAccPortP name="intProfileforVPC 201">
<infraHPortS name="vpc201-202" type="range">
<infraPortBlk name="vpcPort1-15" fromCard="1" toCard="1" fromPort="15"</pre>
toPort="15"/>
<infraRsAccBaseGrp tDn="uni/infra/funcprof/accbundle-intPolicyGroupforVPC"/>
</infraHPortS>
</infraAccPortP>
<infraAccPortP name="intProfileforVPC 202">
<infraHPortS name="vpc201-202" type="range">
<infraPortBlk name="vpcPort1-1" fromCard="1" toCard="1" fromPort="1"
toPort="1"/>
<infraRsAccBaseGrp tDn="uni/infra/funcprof/accbundle-intPolicyGroupforVPC"/>
</infraHPortS>
</infraAccPortP>
<infraFuncP>
<infraAccBndlGrp name="intPolicyGroupforVPC" lagT="node">
<infraRsAttEntP tDn="uni/infra/attentp-AttEntityProfileforCisco"/>
<infraRsCdpIfPol tnCdpIfPolName="CDP ON" />
<infraRsLacpPol tnLacpLagPolName="LACP_ACTIVE" />
<infraRsHIfPol tnFabricHIfPolName="10GigAuto" />
</infraAccBndlGrp>
</infraFuncP>
</infraInfra>
</polUni>
```

#### **Step 2** To attach the VPC to static port bindings, send a post with XML such as the following:

```
https://apic-ip-address/api/node/mo/uni.xml
<polUni>
<fvTenant dn="uni/tn-Cisco" name="Cisco" ownerKey="" ownerTag="">
<fvAp name="CCO" ownerKey="" ownerTag="" prio="unspecified">
<fvAEPg matchT="AtleastOne" name="Web" prio="unspecified">
<fvAEPg matchT="AtleastOne" name="Web" prio="unspecified">
<fvRsPathAtt encap="vlan-1201" instrImedcy="immediate" mode="native"
tDn="topology/pod-1/protpaths-201-202/pathep-[vpc201-202]" />
<fvRsPathAtt encap="vlan-1202" instrImedcy="immediate" mode="native"
tDn="topology/pod-1/protpaths-201-202/pathep-[vpc201-202]" />
</fvAEPg>
</fvAEPg>
</fvAEPg>
</fvAEPg>
</fvAEPg>
</fvAEPg>
</fvAEPg>
</fvAEPg>
</fvAEPg>
</fvAEPg>
</fvAEPg>
</fvAEPg>
</fvAEPg>
</fvAEPg>
</fvAEPg>
</fvAEPg>
</fvAEPg>
</fvAEPg>
</fvAEPg>
</fvAEPg>
</fvAEPg>
</fvAEPg>
</fvAEPg>
</fvAEPg>
</fvAEPg>
</fvAEPg>
</fvAEPg>
</fvAEPg>
</fvAEPg>
</fvAEPg>
</fvAEPg>
</fvAEPg>
</fvAEPg>
</fvAEPg>
</fvAEPg>
</fvAEPg>
</fvAEPg>
</fvAEPg>
</fvAEPg>
</fvAEPg>
</fvAEPg>
</fvAEPg>
</fvAEPg>
</fvAEPg>
</fvAEPg>
</fvAEPg>
</fvAEPg>
</fvAEPg>
</fvAEPg>
```

</fvTenant> </polUni>

## Reflective Relay (802.10bg)

Reflective relay is a switching option beginning with Cisco APIC Release 2.3(1). Reflective relay—the tagless approach of IEEE standard 802.1Qbg—forwards all traffic to an external switch, which then applies policy and sends the traffic back to the destination or target VM on the server as needed. There is no local switching. For broadcast or multicast traffic, reflective relay provides packet replication to each VM locally on the server.

One benefit of reflective relay is that it leverages the external switch for switching features and management capabilities, freeing server resources to support the VMs. Reflective relay also allows policies that you configure on the Cisco APIC to apply to traffic between the VMs on the same server.

In the Cisco ACI, you can enable reflective relay, which allows traffic to turn back out of the same port it came in on. You can enable reflective relay on individual ports, port channels, or virtual port channels as a Layer 2 interface policy using the APIC GUI, NX-OS CLI, or REST API. It is disabled by default.

The term Virtual Ethernet Port Aggregator (VEPA) is also used to describe 802.1Qbg functionality.

#### **Reflective Relay Support**

Reflective relay supports the following:

• IEEE standard 802.1Qbg tagless approach, known as reflective relay.

Cisco APIC Release 2.3(1) release does not support the IEE standard 802.1Qbg S-tagged approach with multichannel technology.

· Physical domains.

Virtual domains are not supported.

• Physical ports, port channels (PCs), and virtual port channels (vPCs).

Cisco Fabric Extender (FEX) and blade servers are not supported. If reflective relay is enabled on an unsupported interface, a fault is raised, and the last valid configuration is retained. Disabling reflective relay on the port clears the fault.

• Cisco Nexus 9000 series switches with EX or FX at the end of their model name.

### **Enabling Reflective Relay Using the REST API**

Reflective relay is disabled by default; however, you can enable it on a port, port channel, or virtual port channel as a Layer 2 interface policy on the switch.

#### Before you begin

This procedure assumes that you have set up the Cisco Application Centric Infrastructure (ACI) fabric and installed the physical switches.

### Procedure Step 1 Configure a Layer 2 Interface policy with reflective relay enabled. Example: <l2IfPol name="VepaL2IfPol" vepa="enabled" /> Step 2 Apply the Layer 2 interface policy to a leaf access port policy group. **Example:** <infraAccPortGrp name="VepaPortG"> <infraRsL2IfPol tnL2IfPolName="VepaL2IfPol"/> </infraAccPortGrp> Step 3 Configure an interface profile with an interface selector. Example: <infraAccPortP name="vepa"> <infraHPortS name="pselc" type="range"> <infraPortBlk name="blk" fromCard="1" toCard="1" fromPort="20" toPort="22"> </infraPortBlk> <infraRsAccBaseGrp tDn="uni/infra/funcprof/accportgrp-VepaPortG" /> </infraHPortS> </infraAccPortP> Step 4 Configure a node profile with node selector. Example: <infraNodeP name="VepaNodeProfile"> <infraLeafS name="VepaLeafSelector" type="range"> <infraNodeBlk name="VepaNodeBlk" from\_="101" to\_="102"/> </infraLeafS> <infraRsAccPortP tDn="uni/infra/accportprof-vepa"/> </infraNodeP>

## **Interface Speed**

### Interface Configuration Guidelines

When configuring interfaces in a Cisco Application Centric Infrastructure (ACI) fabric, follow these guidelines.

#### Half duplex at 100Mbps speed is not supported

In a Cisco ACI leaf switch that supports 100Mbps speed, the 100Mbps speed is supported only if the link is in full duplex mode and if autonegotiation is configured the same on both the local and remote peer. The Cisco ACI leaf switch and the remote link should both be configured in full duplex mode with autonegotiation disabled on both devices or enabled on both devices.

#### Connecting an SFP module requires a link speed policy

When you connect an SFP module to a new card, you must create a link speed policy for the module to communicate with the card. Follow these steps to create a link speed policy.

1. Create an interface policy to specify the link speed, as in this example:

```
<fabricHIfPol name="mySpeedPol" speed="1G"/>
```

**2.** Reference the link speed policy within an interface policy group, as in this example:

#### **MAC** Pinning

MAC pinning is used for pinning VM traffic in a round-robin fashion to each uplink based on the MAC address of the VM. In a normal virtual port channel (vPC), a hash algorithm uses the source and destination MAC address to determine which uplink will carry a packet. In a vPC with MAC pinning, VM1 might be pinned to the first uplink, VM2 pinned to the second uplink, and so on.

MAC pinning is the recommended option for channeling when connecting to upstream switches that do not support Multichassis EtherChannel (MEC).

Consider these guidelines and restrictions when configuring MAC pinning:

- When a Cisco Application Virtual Switch or Cisco ACI Virtual Edge is deployed behind a vPC with MAC pinning and a host is connected to two leaf switches using that same vPC, reloading one of the two leaf switches can result in a few minutes of traffic disruption.
- In the API, MAC pinning is selected in the LACP policy by setting lacp:LagPol:mode to mac-pin. When the policy is applied to a vPC, the vPC status as shown in pc:AggrIf:pcMode and in pc:AggrIf:operChannelMode is displayed as active, not as mac-pin.

### **Changing Interface Speed**

This task creates a policy that configures the speed for a set of interfaces.

#### Procedure

To set the speed for a set of interfaces, send a post with XML such as the following example:

```
<infraInfra dn="uni/infra">
```

```
<infraPortBlk name="blk1"
                      fromCard="1" toCard="1"
                       fromPort="10" toPort="15"/>
                  <infraRsAccBaseGrp
                      tDn="uni/infra/funcprof/accbundle-bndlgrp" />
             </infraHPortS>
        </infraAccPortP>
       <infraAccPortP name="test2">
             <infraHPortS name="pselc" type="range">
                  <infraPortBlk name="blk1"
                       fromCard="1" toCard="1"
                       fromPort="20" toPort="25"/>
                  <infraRsAccBaseGrp
                       tDn="uni/infra/funcprof/accbundle-bndlgrp" />
             </infraHPortS>
        </infraAccPortP>
        <infraFuncP>
             <infraAccBndlGrp name="bndlgrp" lagT="node">
                  <infraRsHIfPol tnFabricHIfPolName="default"/>
                  <infraRsCdpIfPol tnCdpIfPolName="default"/>
                  <infraRsLacpPol tnLacpLagPolName="default"/>
             </infraAccBndlGrp>
        </infraFuncP>
</infraInfra>
```

## FEXs

### **ACI FEX Guidelines**

Observe the following guidelines when deploying a FEX:

- Assuming that no leaf switch front panel ports are configured to deploy and EPG and VLANs, a maximum of 10,000 port EPGs are supported for being deployed using a FEX.
- For each FEX port or vPC that includes FEX ports as members, a maximum of 20 EPGs per VLAN are supported.
- A vPC with FEX interfaces ignores the minimum and maximum number of links configured in its port-channel policy. The vPC remains up even if the number of links is less than the minimum or greater than the maximum.

### Configuring an FEX VPC Policy Using the REST API

This task creates a FEX virtual port channel (VPC) policy.

#### Before you begin

- The ACI fabric is installed, APIC controllers are online, and the APIC cluster is formed and healthy.
- An APIC fabric administrator account is available that will enable creating the necessary fabric infrastructure configurations.
- The target leaf switch, interfaces, and protocol(s) are configured and available.

• The FEXes are configured, powered on, and connected to the target leaf interfaces

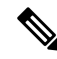

**Note** When creating a VPC domain between two leaf switches, both switches must be in the same switch generation, one of the following:

- Generation 1 Cisco Nexus N9K switches without "EX" on the end of the switch name; for example, N9K-9312TX
- Generation 2 Cisco Nexus N9K switches with "EX" on the end of the switch model name; for example, N9K-93108TC-EX

Switches such as these two are not compatible VPC peers. Instead, use switches of the same generation.

#### Procedure

To create the policy linking the FEX through a VPC to two switches, send a post with XML such as the following example:

```
<polUni>
<infraInfra dn="uni/infra">
<infraNodeP name="fexNodeP105">
    <infraLeafS name="leafs" type="range">
        <infraNodeBlk name="test" from ="105" to ="105"/>
    </infraLeafS>
    <infraRsAccPortP tDn="uni/infra/accportprof-fex116nif105" />
</infraNodeP>
<infraNodeP name="fexNodeP101">
    <infraLeafS name="leafs" type="range">
        <infraNodeBlk name="test" from_="101" to ="101"/>
    </infraLeafS>
    <infraRsAccPortP tDn="uni/infra/accportprof-fex113nif101" />
</infraNodeP>
<infraAccPortP name="fex116nif105">
   <infraHPortS name="pselc" type="range">
   <infraPortBlk name="blk1"
        fromCard="1" toCard="1" fromPort="45" toPort="48" >
   </infraPortBlk>
   <infraRsAccBaseGrp tDn="uni/infra/fexprof-fexHIF116/fexbundle-fex116" fexId="116" />
</infraHPortS>
</infraAccPortP>
<infraAccPortP name="fex113nif101">
   <infraHPortS name="pselc" type="range">
   <infraPortBlk name="blk1"
        fromCard="1" toCard="1" fromPort="45" toPort="48" >
   </infraPortBlk>
   <infraRsAccBaseGrp tDn="uni/infra/fexprof-fexHIF113/fexbundle-fex113" fexId="113" />
</infraHPortS>
</infraAccPortP>
<infraFexP name="fexHIF113">
    <infraFexBndlGrp name="fex113"/>
```

```
<infraHPortS name="pselc-fexPC" type="range">
   <infraPortBlk name="blk"
        fromCard="1" toCard="1" fromPort="15" toPort="16" >
    </infraPortBlk>
    <infraRsAccBaseGrp tDn="uni/infra/funcprof/accbundle-fexPCbundle" />
</infraHPortS>
    <infraHPortS name="pselc-fexVPC" type="range">
   <infraPortBlk name="blk"
       fromCard="1" toCard="1" fromPort="1" toPort="8" >
   </infraPortBlk>
    <infraRsAccBaseGrp tDn="uni/infra/funcprof/accbundle-fexvpcbundle" />
</infraHPortS>
<infraHPortS name="pselc-fexaccess" type="range">
    <infraPortBlk name="blk"
        fromCard="1" toCard="1" fromPort="47" toPort="47">
   </infraPortBlk>
    <infraRsAccBaseGrp tDn="uni/infra/funcprof/accportgrp-fexaccport" />
</infraHPortS>
```

#### </infraFexP>

```
<infraFexP name="fexHIF116">
    <infraFexBndlGrp name="fex116"/>
    <infraHPortS name="pselc-fexPC" type="range">
        <infraPortBlk name="blk"
           fromCard="1" toCard="1" fromPort="17" toPort="18" >
        </infraPortBlk>
        <infraRsAccBaseGrp tDn="uni/infra/funcprof/accbundle-fexPCbundle" />
    </infraHPortS>
        <infraHPortS name="pselc-fexVPC" type="range">
        <infraPortBlk name="blk"
            fromCard="1" toCard="1" fromPort="1" toPort="8" >
        </infraPortBlk>
        <infraRsAccBaseGrp tDn="uni/infra/funcprof/accbundle-fexvpcbundle" />
      </infraHPortS>
      <infraHPortS name="pselc-fexaccess" type="range">
        <infraPortBlk name="blk"
           fromCard="1" toCard="1" fromPort="47" toPort="47">
        </infraPortBlk>
        <infraRsAccBaseGrp tDn="uni/infra/funcprof/accportgrp-fexaccport" />
     </infraHPortS>
```

#### </infraFexP>

```
<infraRsDomP tDn="uni/phys-fexvpcDOM"/>
```

```
</infraAttEntityP>
<lacpLagPol dn="uni/infra/lacplagp-staticLag"
    ctrl="susp-individual,graceful-conv"
    minLinks="2"
    maxLinks="16">
</lacpLagPol>
```

# FCoE

## Supporting Fibre Channel over Ethernet Traffic on the ACI Fabric

Cisco ACI enables you to configure and manage support for Fibre Channel over Ethernet (FCoE) traffic on the ACI fabric.

FCoE is a protocol that encapsulates Fibre Channel (FC) packets within Ethernet packets, thus enabling storage traffic to move seamlessly between a Fibre Channel SAN and an Ethernet network.

A typical implementation of FCoE protocol support on the ACI fabric enables hosts located on the Ethernet-based ACI fabric to communicate with SAN storage devices located on an FC network. The hosts are connecting through virtual F ports deployed on an ACI leaf switch. The SAN storage devices and FC network are connected through a Fibre Channel Forwarding (FCF) bridge to the ACI fabric through a virtual NP port, deployed on the same ACI leaf switch as is the virtual F port. Virtual NP ports and virtual F ports are also referred to generically as virtual Fibre Channel (vFC) ports.

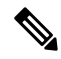

**Note** In the FCoE topology, the role of the ACI leaf switch is to provide a path for FCoE traffic between the locally connected SAN hosts and a locally connected FCF device. The leaf switch does not perform local switching between SAN hosts, and the FCoE traffic is not forwarded to a spine switch.

#### **Topology Supporting FCoE Traffic Through ACI**

The topology of a typical configuration supporting FCoE traffic over the ACI fabric consists of the following components:

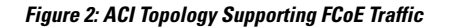

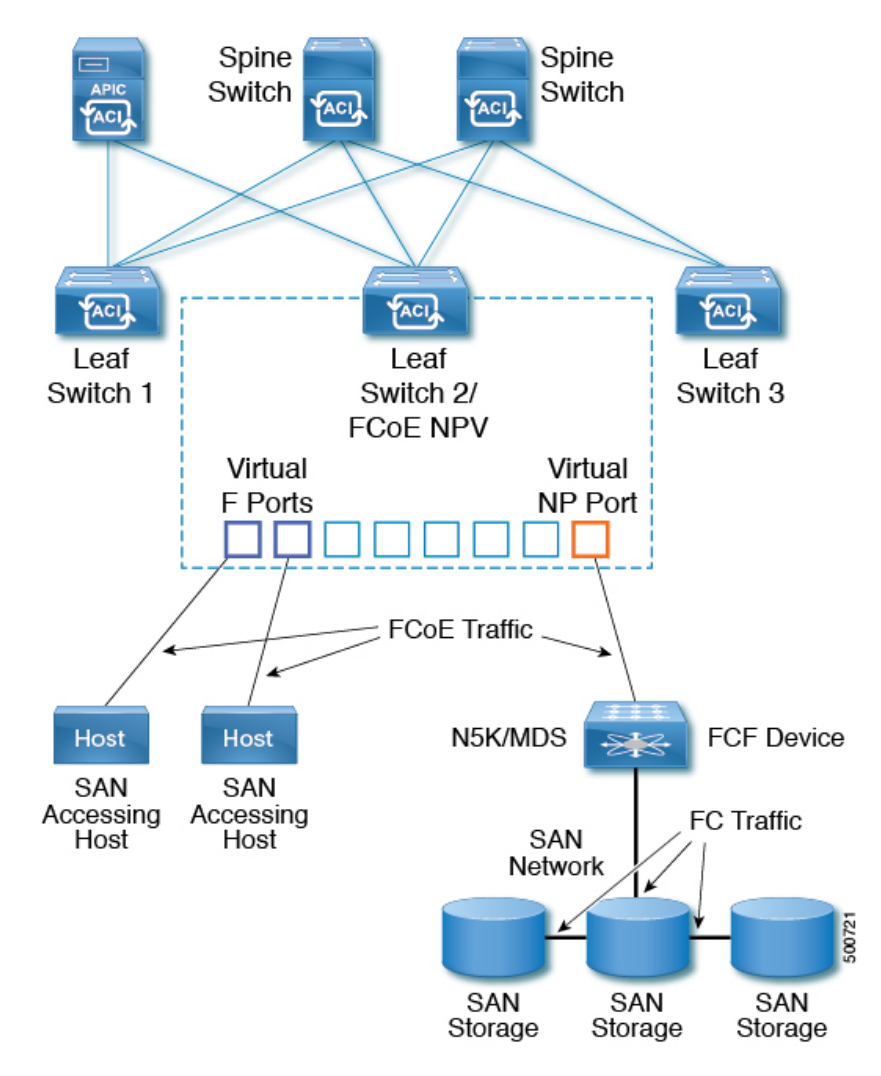

- One or more ACI leaf switches configured through FC SAN policies to function as an NPV backbone.
- Selected interfaces on the NPV-configured leaf switches configured to function as virtual F ports, which accommodate FCoE traffic to and from hosts running SAN management or SAN-consuming applications.
- Selected interfaces on the NPV-configured leaf switches configured to function as virtual NP ports, which accommodate FCoE traffic to and from a Fibre Channel Forwarding (FCF) bridge.

The FCF bridge receives FC traffic from fibre channel links typically connecting SAN storage devices and encapsulates the FC packets into FCoE frames for transmission over the ACI fabric to the SAN management or SAN Data-consuming hosts. It receives FCoE traffic and repackages it back to FC for transmission over the fibre channel network.

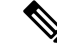

Note

In the above ACI topology, FCoE traffic support requires direct connections between the hosts and virtual F ports and direct connections between the FCF device and the virtual NP port.

APIC servers enable an operator to configure and monitor the FCoE traffic through the APIC GUI, the APIC NX-OS style CLI, or through application calls to the APIC REST API.

#### **Topology Supporting FCoE Initialization**

In order for FCoE traffic flow to take place as described, you must also set up separate VLAN connectivity over which SAN Hosts broadcast FCoE Initialization protocol (FIP) packets to discover the interfaces enabled as F ports.

#### **vFC Interface Configuration Rules**

Whether you set up the vFC network and EPG deployment through the APIC GUI, NX-OS style CLI, or the REST API, the following general rules apply across platforms:

- F port mode is the default mode for vFC ports. NP port mode must be specifically configured in the Interface policies.
- The load balancing default mode is for leaf-switch or interface level vFC configuration is src-dst-ox-id.
- One VSAN assignment per bridge domain is supported.
- The allocation mode for VSAN pools and VLAN pools must always be static.
- vFC ports require association with a VSAN domain (also called Fibre Channel domain) that contains VSANs mapped to VLANs.

### Configuring FCoE Connectivity Using the REST API

You can configure FCoE-enabled interfaces and EPGs accessing those interfaces using the FCoE protocol with the REST API.

#### Procedure

**Step 1** To create a VSAN pool, send a post with XML such as the following example.

The example creates VSAN pool vsanPool1 and specifies the range of VSANs to be included.

#### Example:

https://apic-ip-address/api/mo/uni/infra/vsanns-[vsanPool1]-static.xml

```
<!-- Vsan-pool -->
<fvnsVsanInstP name="vsanPool1" allocMode="static">
<fvnsVsanEncapBlk name="encap" from="vsan-5" to="vsan-100"/>
</fvnsVsanInstP>
```

**Step 2** To create a VLAN pool, send a post with XML such as the following example.

The example creates VLAN pool vlanPool1 and specifies the range of VLANs to be included.

#### **Example:**

https://apic-ip-address/api/mo/uni/infra/vlanns-[vlanPool1]-static.xml

```
<!-- Vlan-pool -->
<fvnsVlanInstP name="vlanPool1" allocMode="static">
```

```
<fvnsEncapBlk name="encap" from="vlan-5" to="vlan-100"/> </fvnsVlanInstP>
```

**Step 3** To create a VSAN-Attribute policy, send a post with XML such as the following example.

The example creates VSAN attribute policy vsanattri1, maps vsan-10 to vlan-43, and maps vsan-11 to vlan-44.

#### **Example:**

```
https://apic-ip-address/api/mo/uni/infra/vsanattrp-[vsanattr1].xml
```

```
<fcVsanAttrP name="vsanattr1">
```

```
<fcVsanAttrPEntry vlanEncap="vlan-43" vsanEncap="vsan-10"/>
<fcVsanAttrPEntry vlanEncap="vlan-44" vsanEncap="vsan-11"
lbType="src-dst-ox-id"/>
</fcVsanAttrP>
```

**Step 4** To create a Fibre Channel domain, send a post with XML such as the following example.

The example creates VSAN domain vsanDom1.

#### **Example:**

**Step 5** To create the tenant, application profile, EPG and associate the FCoE bridge domain with the EPG, send a post with XML such as the following example.

The example creates a bridge domain **bd1** under a target tenant configured to support FCoE and an application EPG **epg1**. It associates the EPG with VSAN domain vsanDom1 and a Fibre Channel path (to interface 1/39 on leaf switch 101. It deletes a Fibre channel path to interface 1/40 by assigning the <fvRsFcPathAtt> object with "deleted" status. Each interface is associated with a VSAN.

**Note** Two other possible alternative vFC deployments are also displayed. One sample deploys vFC on a port channel. The other sample deploys vFC on a virtual port channel.

```
https://apic-ip-address/api/mo/uni/tn-tenant1.xml
```

```
<fvTenant
name="tenant1">
  <fvCtx name="vrf1"/>
  <fvBD name="bd1" type="fc" >
    <fvRsCtx tnFvCtxName="vrf1" />
    <fvRsCtx tnFvCtxName="vrf1" />
    <fvBD>
  <fvAp name="app1">
    <fvAp name="app1">
    <fvAp name="app1">
    <fvApBD>
  <fvApSd tnFvBDName="bd1" />
    <fvRsBd tnFvBDName="bd1" />
    <fvRsDomAtt tDn="uni/fc-vsanDom1" />
    <fvRsFcPathAtt tDn="topology/pod-1/paths-101/pathep-[eth1/39]"
        vsan="vsan-11" vsanMode="native"/>
    <fvRsFcPathAtt tDn="topology/pod-1/paths-101/pathep-[eth1/40]"
```

**Step 6** To create a port policy group and an AEP, send a post with XML such as the following example.

The example executes the following requests:

- Creates a policy group portgrp1 that includes an FC interface policy fcIfPol1, a priority flow control
  policy pfcIfPol1 and a slow-drain policy sdIfPol1.
- Creates an attached entity profile (AEP) AttEntP1 that associates the ports in VSAN domain vsanDom1 with the settings to be specified for fcIfPol1, pfcIfPol1, and sdIfPol1.

#### Example:

https://apic-ip-address/api/mo/uni.xml

```
<polUni>
  <infraInfra>
    <infraFuncP>
      <infraAccPortGrp name="portgrp1">
        <infraRsFcIfPol tnFcIfPolName="fcIfPol1"/>
        <infraRsAttEntP tDn="uni/infra/attentp-AttEntP1" />
        <infraRsQosPfcIfPol tnQosPfcIfPolName="pfcIfPol1"/>
        <infraRsQosSdIfPol tnQosSdIfPolName="sdIfPol1"/>
      </infraAccPortGrp>
    </infraFuncP>
    <infraAttEntityP name="AttEntP1">
     <infraRsDomP tDn="uni/fc-vsanDom1"/>
    </infraAttEntityP>
    <qosPfcIfPol dn="uni/infra/pfc-pfcIfPol1" adminSt="on">
    </gosPfcIfPol>
    <qosSdIfPol dn="uni/infra/qossdpol-sdIfPol1" congClearAction="log"</pre>
    congDetectMult="5" flushIntvl="100" flushAdminSt="enabled">
    </gosSdIfPol>
    <fcIfPol dn="uni/infra/fcIfPol-fcIfPol1" portMode="np">
    </fcTfPol>
 </infraInfra>
</polUni>
```

**Step 7** To create a node selector and a port selector, send a post with XML such as the following example.

The example executes the following requests:

• Creates node selector leafsel1 that specifies leaf node 101.

• Creates port selector **portsel1** that specifies port 1/39.

#### **Example:**

```
https://apic-ip-address/api/mo/uni.xml
```

```
<polUni>
  <infraInfra>
   <infraNodeP name="nprof1">
     <infraLeafS name="leafsel1" type="range">
        <infraNodeBlk name="nblk1" from ="101" to ="101"/>
      </infraLeafS>
      <infraRsAccPortP tDn="uni/infra/accportprof-pprof1"/>
    </infraNodeP>
   <infraAccPortP name="pprof1">
      <infraHPortS name="portsel1" type="range">
       <infraPortBlk name="blk"
        fromCard="1" toCard="1" fromPort="39" toPort="39">
        </infraPortBlk>
        <infraRsAccBaseGrp tDn="uni/infra/funcprof/accportgrp-portgrp1" />
      </infraHPortS>
    </infraAccPortP>
</infraInfra>
</polUni>
```

**Step 8** To create a vPC, send a post with XML such as the following example.

#### Example:

## Configuring FCoE Over FEX Using REST API

#### Before you begin

 Follow the steps 1 through 4 as described in Configuring FCoE Connectivity Using the REST API, on page 21

#### Procedure

**Step 1** Configure FCoE over FEX (Selectors): Port:

#### Example:

```
<infraInfra dn="uni/infra">
  <infraNodeP name="nprof1">
   <infraLeafS name="leafsel1" type="range">
     <infraNodeBlk name="nblk1" from_="101" to_="101"/>
    </infraLeafS>
    <infraRsAccPortP tDn="uni/infra/accportprof-pprof1" />
  </infraNodeP>
   <infraAccPortP name="pprof1">
      <infraHPortS name="portsell" type="range">
       <infraPortBlk name="blk"
       fromCard="1" toCard="1" fromPort="17" toPort="17"></infraPortBlk>
       <infraRsAccBaseGrp tDn="uni/infra/fexprof-fexprof1/fexbundle-fexbundle1" fexId="110"
 />
      </infraHPortS>
    </infraAccPortP>
    <infraFuncP>
    <infraAccPortGrp name="portgrp1">
      <infraRsAttEntP tDn="uni/infra/attentp-attentp1" />
    </infraAccPortGrp>
   </infraFuncP>
  <infraFexP name="fexprof1">
    <infraFexBndlGrp name="fexbundle1"/>
    <infraHPortS name="portsel2" type="range">
      <infraPortBlk name="blk2"
        fromCard="1" toCard="1" fromPort="20" toPort="20"></infraPortBlk>
      <infraRsAccBaseGrp tDn="uni/infra/funcprof/accportgrp-portgrp1"/>
    </infraHPortS>
  </infraFexP>
<infraAttEntityP name="attentp1">
<infraRsDomP tDn="uni/fc-vsanDom1"/>
 </infraAttEntityP>
</infraInfra>
```

```
Step 2 Tenant configuration:
```

**Step 3** Configure FCoE over FEX (Selectors): Port-Channel:

#### Example:

```
<infraInfra dn="uni/infra">
  <infraNodeP name="nprof1">
    <infraLeafS name="leafsel1" type="range">
      <infraNodeBlk name="nblk1" from ="101" to ="101"/>
    </infraLeafS>
    <infraRsAccPortP tDn="uni/infra/accportprof-pprof1" />
  </infraNodeP>
    <infraAccPortP name="pprof1">
      <infraHPortS name="portsel1" type="range">
        <infraPortBlk name="blk1"
        fromCard="1" toCard="1" fromPort="18" toPort="18"></infraPortBlk></infraPortBlk></infraPortBlk>
       <infraRsAccBaseGrp tDn="uni/infra/fexprof-fexprof1/fexbundle-fexbundle1" fexId="111"
 />
      </infraHPortS>
    </infraAccPortP>
  <infraFexP name="fexprof1">
    <infraFexBndlGrp name="fexbundle1"/>
    <infraHPortS name="portsel1" type="range">
      <infraPortBlk name="blk1"
        fromCard="1" toCard="1" fromPort="20" toPort="20"></infraPortBlk>
      <infraRsAccBaseGrp tDn="uni/infra/funcprof/accbundle-pc1"/>
    </infraHPortS>
  </infraFexP>
  <infraFuncP>
    <infraAccBndlGrp name="pc1">
      <infraRsAttEntP tDn="uni/infra/attentp-attentp1" />
    </infraAccBndlGrp>
  </infraFuncP>
 <infraAttEntityP name="attentp1">
<infraRsDomP tDn="uni/fc-vsanDom1"/>
 </infraAttEntityP>
</infraInfra>
Tenant configuration:
Example:
<fvTenant name="tenant1">
<fvCtx name="vrf1"/>
<!-- bridge domain -->
    <fvBD name="bd1" type="fc" >
    <fvRsCtx tnFvCtxName="vrf1" />
    </fvBD>
<fvAp name="app1">
    <fvAEPg name="epg1">
       <fvRsBd tnFvBDName="bd1" />
       <fvRsDomAtt tDn="uni/fc-vsanDom1" />
<fvRsFcPathAtt tDn="topology/pod-1/paths-101/extpaths-111/pathep-[pc1]" vsan="vsan-11"
vsanMode="native" />
```

**Step 5** Configure FCoE over FEX (Selectors): vPC:

</fvAEPg>

</fvAp> </fvTenant>

Step 4

#### **Example:**

```
<polUni>
<fabricInst>
<vpcInstPol name="vpc1" />
<fabricProtPol pairT="explicit" >
<fabricExplicitGEp name="vpc1" id="100" >
<fabricNodePEp id="101"/>
<fabricNodePEp id="102"/>
<fabricRsVpcInstPol InVpcInstPolName="vpc1" />
</fabricExplicitGEp>
</fabricProtPol>
</fabricInst>
</polUni>
```

#### **Step 6** Tenant configuration:

#### Example:

```
<fvTenant name="tenant1">
<fvCtx name="vrf1"/>
```

#### **Step 7** Selector configuration:

```
<polUni>
<infraInfra>
<infraNodeP name="nprof1">
<infraLeafS name="leafsel1" type="range">
<infraNodeBlk name="nblk1" from ="101" to ="101"/>
</infraLeafS>
<infraRsAccPortP tDn="uni/infra/accportprof-pprof1" />
</infraNodeP>
<infraNodeP name="nprof2">
<infraLeafS name="leafsel2" type="range">
<infraNodeBlk name="nblk2" from ="102" to ="102"/>
</infraLeafS>
<infraRsAccPortP tDn="uni/infra/accportprof-pprof2" />
</infraNodeP>
<infraAccPortP name="pprof1">
<infraHPortS name="portsel1" type="range">
<infraPortBlk name="blk1"
fromCard="1" toCard="1" fromPort="18" toPort="18">
</infraPortBlk>
<infraRsAccBaseGrp tDn="uni/infra/fexprof-fexprof1/fexbundle-fexbundle1" fexId="111" />
</infraHPortS>
</infraAccPortP>
<infraAccPortP name="pprof2">
```

```
<infraHPortS name="portsel2" type="range">
<infraPortBlk name="blk2"
fromCard="1" toCard="1" fromPort="18" toPort="18">
</infraPortBlk>
<infraRsAccBaseGrp tDn="uni/infra/fexprof-fexprof2/fexbundle-fexbundle2" fexId="111" />
</infraHPortS>
</infraAccPortP>
<infraFexP name="fexprof1">
<infraFexBndlGrp name="fexbundle1"/>
<infraHPortS name="portsel1" type="range">
<infraPortBlk name="blk1"
fromCard="1" toCard="1" fromPort="20" toPort="20">
</infraPortBlk>
    <infraRsAccBaseGrp tDn="uni/infra/funcprof/accbundle-vpc1"/>
</infraHPortS>
</infraFexP>
<infraFexP name="fexprof2">
<infraFexBndlGrp name="fexbundle2"/>
<infraHPortS name="portsel2" type="range">
<infraPortBlk name="blk2"
fromCard="1" toCard="1" fromPort="20" toPort="20">
</infraPortBlk>
<infraRsAccBaseGrp tDn="uni/infra/funcprof/accbundle-vpc1"/>
</infraHPortS>
</infraFexP>
<infraFuncP>
<infraAccBndlGrp name="vpc1" lagT="node">
    <infraRsAttEntP tDn="uni/infra/attentp-attentp1" />
</infraAccBndlGrp>
</infraFuncP>
<infraAttEntityP name="attentp1">
<infraRsDomP tDn="uni/fc-vsanDom1"/>
</infraAttEntityP>
</infraInfra>
</polUni>
```

## Undeploying FCoE Connectivity through the REST API or SDK

To undeploy FCoE connectivity through the APIC REST API or SDK, delete the following objects associated with the deployment:

| Object                                               | Description                                                                                                    |
|------------------------------------------------------|----------------------------------------------------------------------------------------------------|
| <fvrsfcpathatt> (Fibre Channel Path)</fvrsfcpathatt> | The Fibre Channel path specifies the vFC path to the actual interface. Deleting each object of this type removes the deployment from that object's associated interfaces.            |
| <fcvsanattrpp> (VSAN/VLAN map)</fcvsanattrpp>        | The VSAN/VLAN map maps the VSANs to their associated VLANs deleting this object removes the association between the VSANs that support FCoE connectivity and their underlying VSANs. |

| Object                                               | Description                                                                                                    |
|------------------------------------------------------|----------------------------------------------------------------------------------------------------|
| <fvnsvsaninstp> (VSAN pool)</fvnsvsaninstp>          | The VSAN pool specifies the set of VSANs available to support FCoE connectivity. Deleting this pool removes those VSANs.                                                                                                    |
| <fvnsvlanisntp> ((VLAN pool)</fvnsvlanisntp>         | The VLAN pool specifies the set of VLANs available for VSAN<br>mapping. Deleting the associated VLAN pool cleans up after an<br>FCoE undeployment, removing the underlying VLAN entities over<br>which the VSAN entities ran. |
| <fcdomp> (VSAN or Fibre Channel<br/>domain)</fcdomp> | The Fibre Channel domain includes all the VSANs and their mappings. Deleting this object undeploys vFC from all interfaces associated with this domain.                                                                       |
| <fvaepg> (application EPG)</fvaepg>                  | The application EPG associated with the FCoE connectivity. If the purpose of the application EPGs was only to support FCoE-related activity, you might consider deleting this object.                                         |
| <fvap> (application profile)</fvap>                  | The application profile associated with the FCoE connectivity. If<br>the purpose of the application profile was only to support<br>FCoE-related activity, you might consider deleting this object.                            |
| <fvtenant> (tenant)</fvtenant>                       | The tenant associated with the FCoE connectivity. If the purpose of the tenant was only to support FCoE-related activity, you might consider deleting this object.                                                            |

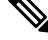

**Note** If during clean up you delete the Ethernet configuration object (infraHPortS) for a vFC port, the default vFC properties remain associated with that interface. For example it the interface configuration for vFC NP port 1/20 is deleted, that port remains a vFC port but with default F port setting rather than non-default NP port setting applied.

The following steps undeploy FCoE-enabled interfaces and EPGs accessing those interfaces using the FCoE protocol.

### Procedure

**Step 1** To delete the associated Fibre Channel path objects, send a post with XML such as the following example.

The example deletes all instances of the Fibre Channel path object <fvRsFcPathAtt>.

**Note** Deleting the Fibre Channel paths undeploys the vFC from the ports/VSANs that used them.

#### Example:

https://apic-ip-address/api/mo/uni/tn-tenant1.xml

```
<fvTenant
name="tenant1">
<fvCtx name="vrf1"/>
<!-- bridge domain -->
<fvBD name="bd1" type="fc" >
```

```
<fvRsCtx tnFvCtxName="vrf1" />
  </fvBD>
  <fvAp name="app1">
   <fvAEPg name="epg1">
      <fvRsBd tnFvBDName="bd1" />
      <fvRsDomAtt tDn="uni/fc-vsanDom1" />
      <fvRsFcPathAtt tDn="topology/pod-1/paths-101/pathep-[eth1/39]"
      vsan="vsan-11" vsanMode="native" status="deleted"/>
      <fvRsFcPathAtt tDn="topology/pod-1/paths-101/pathep-[eth1/40]"
      vsan="vsan-10" vsanMode="regular" status="deleted"/>
    </fvAEPg>
<!-- Sample undeployment of vFC on a port channel -->
      <fvRsFcPathAtt vsanMode="native" vsan="vsan-10"
       tDN="topology/pod-1/paths 101/pathep-pc01" status="deleted"/>
<!-- Sample undeployment of vFC on a virtual port channel -->
      <fvRsFcPathAtt vsanMode="native" vsan="vsan-10"
      tDn="topology/pod-1/paths-101/pathep-vpc01" status="deleted"/>
      <fvRsFcPathAtt vsanMode="native" vsan="vsan-10"
       tDn="topology/pod-1/paths-102/pathep-vpc01" status="deleted"/>
  </fvAp>
</fvTenant>
```

**Step 2** To delete the associated VSAN/VLAN map, send a post such as the following example.

The example deletes the VSAN/VLAN map vsanattril and its associated <fcVsanAttrpP> object.

#### Example:

https://apic-ip-address/api/mo/uni/infra/vsanattrp-[vsanattr1].xml

<fcVsanAttrP name="vsanattr1" status="deleted">

```
<fcVsanAttrPEntry vlanEncap="vlan-43" vsanEncap="vsan-10" status="deleted"/>
<fcVsanAttrPEntry vlanEncap="vlan-44" vsanEncap="vsan-11"
lbType="src-dst-ox-id" status="deleted" />
</fcVsanAttrP>
```

**Step 3** To delete the associated VSAN pool, send a post such as the following example.

The example deletes the VSAN pool vsanPool1 and its associated <fvnsVsanInstP> object.

#### Example:

https://apic-ip-address/api/mo/uni/infra/vsanns-[vsanPool1]-static.xml

**Step 4** To delete the associated VLAN pool, send a post with XML such as the following example.

The example deletes the VLAN pool **vlanPool1** and its associated <fvnsVlanIsntP> object.

#### Example:

https://apic-ip-address/api/mo/uni/infra/vlanns-[vlanPool1]-static.xml

```
<!-- Vlan-pool --> <fvnsVlanInstP name="vlanPool1" allocMode="static" status="deleted">
```

```
<fvnsEncapBlk name="encap" from="vlan-5" to="vlan-100" /> </fvnsVlanInstP>
```

**Step 5** To delete the associated Fibre Channel domain, send a post with XML such as the following example.

The example deletes the VSAN domain vsanDom1 and its associated <fcDomP> object.

#### Example:

**Step 6 Optional:** If appropriate, you can delete the associated application EPG, the associated application profile, or the associated tenant.

#### Example:

In the following sample, the associated application EPG epg1 and its associated <fvAEPg> object is deleted.

```
https://apic-ip-address/api/mo/uni/tn-tenant1.xml
```

```
<fvTenant
name="tenant1"/>
  <fvCtx name="vrf1"/>
 <!-- bridge domain -->
  <fvBD name="bd1" type="fc" >
    <fvRsCtx tnFvCtxName="vrf1" />
  </fvBD>
  <fvAp name="app1">
    <fvAEPg name="epg1" status= "deleted">
      <fvRsBd tnFvBDName="bd1" />
     <fvRsDomAtt tDn="uni/fc-vsanDom1" />
      <fvRsFcPathAtt tDn="topology/pod-1/paths-101/pathep-[eth1/39]"
       vsan="vsan-11" vsanMode="native" status="deleted"/>
      <fvRsFcPathAtt tDn="topology/pod-1/paths-101/pathep-[eth1/40]"
      vsan="vsan-10" vsanMode="regular" status="deleted"/>
    </fvAEPg>
<!-- Sample undeployment of vFC on a port channel -->
      <fvRsFcPathAtt vsanMode="native" vsan="vsan-10"
       tDN="topology/pod-1/paths 101/pathep-pc01" status="deleted"/>
<!-- Sample undeployment of vFC on a virtual port channel -->
      <fvRsFcPathAtt vsanMode="native" vsan="vsan-10"
      tDn="topology/pod-1/paths-101/pathep-vpc01" status="deleted"/>
      <fvRsFcPathAtt vsanMode="native" vsan="vsan-10"
      tDn="topology/pod-1/paths-102/pathep-vpc01" status="deleted"/>
  </fvAp>
</fvTenant>
```

</r>

#### Example:

In the following example, the associated application profile **app1** and its associated <fvAp> object is deleted.

https://apic-ip-address/api/mo/uni/tn-tenant1.xml

```
<fvTenant
name="tenant1">
  <fvCtx name="vrf1"/>
  <!-- bridge domain -->
  <fvBD name="bd1" type="fc">
    <fvRsCtx tnFvCtxName="vrf1" />
  </fvBD>
  <fvAp name="app1" status="deleted">
    <fvAEPg name="epg1" status= "deleted">
      <fvRsBd tnFvBDName="bd1" />
      <fvRsDomAtt tDn="uni/fc-vsanDom1" />
      <fvRsFcPathAtt tDn="topology/pod-1/paths-101/pathep-[eth1/39]"
      vsan="vsan-11" vsanMode="native" status="deleted"/>
      <fvRsFcPathAtt tDn="topology/pod-1/paths-101/pathep-[eth1/40]"
       vsan="vsan-10" vsanMode="regular" status="deleted"/>
    </fvAEPg>
<!-- Sample undeployment of vFC on a port channel -->
      <fvRsFcPathAtt vsanMode="native" vsan="vsan-10"
       tDN="topology/pod-1/paths 101/pathep-pc01" status="deleted"/>
<!-- Sample undeployment of vFC on a virtual port channel -->
      <fvRsFcPathAtt vsanMode="native" vsan="vsan-10"
       tDn="topology/pod-1/paths-101/pathep-vpc01" status="deleted"/>
      <fvRsFcPathAtt vsanMode="native" vsan="vsan-10"
       tDn="topology/pod-1/paths-102/pathep-vpc01" status="deleted"/>
  </fvAp>
</fvTenant>
```

#### Example:

In the following example, the entire tenant **tenant1** and its associated <fvTenant> object is deleted.

https://apic-ip-address/api/mo/uni/tn-tenant1.xml

```
<fvTenant
name="tenant1" status="deleted">
  <fvCtx name="vrf1"/>
  <!-- bridge domain -->
  <fvBD name="bd1" type="fc" status="deleted">
    <fvRsCtx tnFvCtxName="vrf1" />
  </fvBD>
  <fvAp name="app1">
    <fvAEPg name="epg1" status= "deleted">
      <fvRsBd tnFvBDName="bd1" />
      <fvRsDomAtt tDn="uni/fc-vsanDom1" />
      <fvRsFcPathAtt tDn="topology/pod-1/paths-101/pathep-[eth1/39]"
      vsan="vsan-11" vsanMode="native" status="deleted"/>
      <fvRsFcPathAtt tDn="topology/pod-1/paths-101/pathep-[eth1/40]"
      vsan="vsan-10" vsanMode="regular" status="deleted"/>
    </fvAEPa>
<!-- Sample undeployment of vFC on a port channel -->
      <fvRsFcPathAtt vsanMode="native" vsan="vsan-10"
       tDN="topology/pod-1/paths 101/pathep-pc01" status="deleted"/>
<!-- Sample undeployment of vFC on a virtual port channel -->
```

```
<fvRsFcPathAtt vsanMode="native" vsan="vsan-10"

tDn="topology/pod-1/paths-101/pathep-vpc01" status="deleted"/>

<fvRsFcPathAtt vsanMode="native" vsan="vsan-10"

tDn="topology/pod-1/paths-102/pathep-vpc01" status="deleted"/>

</fvAp>
```

# 802.10 Tunnels

## About ACI 802.10 Tunnels

Figure 3: ACI 802.10 Tunnels

</fvTenant>

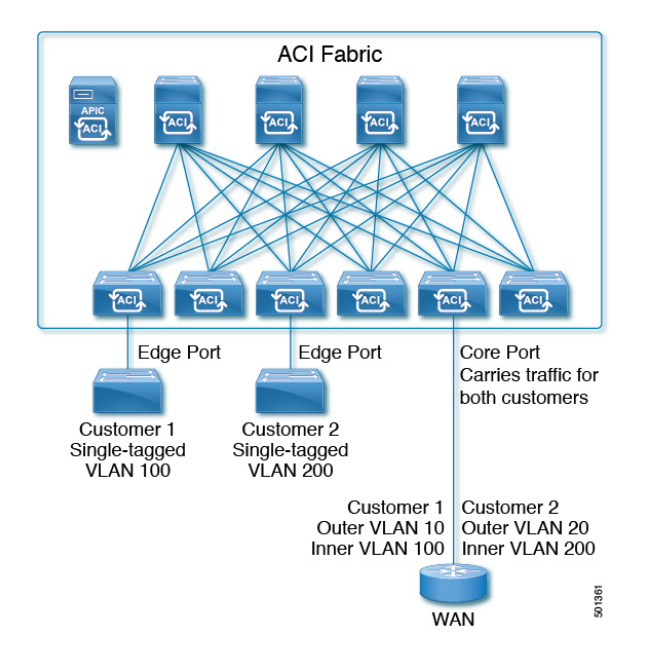

With Cisco ACI and Cisco APIC Release 2.2(1x) and higher, you can configure 802.1Q tunnels on edge (tunnel) ports to enable point-to-multi-point tunneling of Ethernet frames in the fabric, with Quality of Service (QoS) priority settings. A **Dot1q Tunnel** transports untagged, 802.1Q tagged, and 802.1ad double-tagged frames as-is across the fabric. Each tunnel carries the traffic from a single customer and is associated with a single bridge domain. ACI front panel ports can be part of a **Dot1q Tunnel**. Layer 2 switching is done based on Destination MAC (DMAC) and regular MAC learning is done in the tunnel. Edge-port **Dot1q Tunnels** are supported on second-generation (and later) Cisco Nexus 9000 series switches with "EX" on the end of the switch model name.

With Cisco ACI and Cisco APIC Release 2.3(x) and higher, you can also configure multiple 802.1Q tunnels on the same core port to carry double-tagged traffic from multiple customers, each distinguished with an access encapsulation configured for each 802.1Q tunnel. You can also disable MAC Address Learning on 802.1Q tunnels. Both edge ports and core ports can belong to an 802.1Q tunnel with access encapsulation and

disabled MAC Address Learning. Both edge ports and core ports in **Dot1q Tunnels** are supported on third-generation Cisco Nexus 9000 series switches with "FX" and "FX2" on the end of the switch model name.

Terms used in this document may be different in the Cisco Nexus 9000 Series documents.

Table 1: 802.10 Tunnel Terminology

| ACI Documents | Cisco Nexus 9000 Series Documents |
|---------------|-----------------------------------|
| Edge Port     | Tunnel Port                       |
| Core Port     | Trunk Port                        |

The following guidelines and restrictions apply:

- Layer 2 tunneling of VTP, CDP, LACP, LLDP, and STP protocols is supported with the following restrictions:
  - Link Aggregation Control Protocol (LACP) tunneling functions as expected only with point-to-point tunnels using individual leaf interfaces. It is not supported on port-channels (PCs) or virtual port-channels (vPCs).
  - CDP and LLDP tunneling with PCs or vPCs is not deterministic; it depends on the link it chooses as the traffic destination.
  - To use VTP for Layer 2 protocol tunneling, CDP must be enabled on the tunnel.
  - STP is not supported in an 802.1Q tunnel bridge domain when Layer 2 protocol tunneling is enabled and the bridge domain is deployed on Dot1q Tunnel core ports.
  - ACI leaf switches react to STP TCN packets by flushing the end points in the tunnel bridge domain and flooding them in the bridge domain.
  - CDP and LLDP tunneling with more than two interfaces flood packets on all interfaces.
  - With Cisco APIC Release 2.3(x) or higher, the destination MAC address of Layer 2 protocol packets tunneled from edge to core ports is rewritten as 01-00-0c-cd-cd-d0 and the destination MAC address of Layer 2 protocol packets tunneled from core to edge ports is rewritten with the standard default MAC address for the protocol.
- If a PC or vPC is the only interface in a **Dot1q Tunnel** and it is **deleted** and reconfigured, remove the association of the PC/VPC to the **Dot1q Tunnel** and reconfigure it.
- For 802.1Q tunnels deployed on switches that have EX in the product ID, Ethertype combinations of 0x8100+0x8100, 0x8100+0x88a8, 0x88a8+0x8100, and 0x88a8+0x88a8 for the first two VLAN tags are not supported.

If the tunnels are deployed on a combination of EX and FX or later switches, then this restriction still applies.

If the tunnels are deployed only on switches that have FX or later in the product ID, then this restriction does not apply.

- For core ports, the Ethertypes for double-tagged frames must be 0x8100 followed by 0x8100.
- You can include multiple edge ports and core ports (even across leaf switches) in a **Dot1q Tunnel**.
- An edge port may only be part of one tunnel, but a core port can belong to multiple Dot1q tunnels.

- With Cisco APIC Release 2.3(x) and higher, regular EPGs can be deployed on core ports that are used in 802.1Q tunnels.
- L3Outs are not supported on interfaces enabled for **Dot1q Tunnels**.
- FEX interfaces are not supported as members of a Dot1q Tunnel.
- Interfaces configured as breakout ports do not support 802.1Q tunnels.
- Interface-level statistics are supported for interfaces in **Dot1q Tunnels**, but statistics at the tunnel level are not supported.

## Configuring 802.10 Tunnels With Ports Using the REST API

Create a **Dot1q Tunnel**, using ports, and configure the interfaces for it with steps such as the following examples.

#### Before you begin

Configure the tenant that will use the **Dot1q Tunnel**.

#### Procedure

**Step 1** Create a **Dot1q Tunnel** using the REST API with XML such as the following example.

The example configures the tunnel with the LLDP Layer 2 tunneling protocol, adds the access encapsulation VLAN, and disables MAC learning in the tunnel.

#### Example:

**Step 2** Configure a Layer 2 Interface policy with static binding with XML such as the following example.

The example configures a Layer 2 interface policy for edge-switch ports. To configure a policy for core-switch ports, use corePort instead of edgePort in the 12IfPol MO.

#### Example:

<12IfPol name="VRF64 L2 int pol" qinq="edgePort" />

**Step 3** Apply the Layer 2 Interface policy to a Leaf Access Port Policy Group with XML such as the following example.

#### Example:

**Step 4** Configure a Leaf Profile with an Interface Selector with XML such as the following example:

#### Example

The following example shows the port configuration for edge ports in two posts.

XML with Post 1:

```
<polUni>
  <infraInfra>
   <l2IfPol name="testL2IfPol" qinq="edgePort"/>
      <infraNodeP name="Node 101 phys">
     <infraLeafS name="phys101" type="range">
       <infraNodeBlk name="test" from ="101" to ="101"/>
      </infraLeafS>
      <infraRsAccPortP tDn="uni/infra/accportprof-phys21"/>
    </infraNodeP>
    <infraAccPortP name="phys21">
      <infraHPortS name="physHPortS" type="range">
        <infraPortBlk name="phys21" fromCard="1" toCard="1" fromPort="21" toPort="21"/>
        <infraRsAccBaseGrp tDn="uni/infra/funcprof/accportgrp-21"/>
      </infraHPortS>
    </infraAccPortP>
    <infraFuncP>
      <infraAccPortGrp name="21">
        <infraRsL2IfPol tnL2IfPolName="testL2IfPol"/>
        <infraRsAttEntP tDn="uni/infra/attentp-AttEntityProf1701"/>
      </infraAccPortGrp>
    </infraFuncP>
    <l2IfPol name='testL2IfPol' ging='edgePort'/>
    <infraAttEntityP name="AttEntityProf1701">
      <infraRsDomP tDn="uni/phys-dom1701"/>
    </infraAttEntitvP>
  </infraInfra>
</polUni>
```

#### XML with Post 2:

```
<polUni>
  <fvTenant dn="uni/tn-Coke" name="Coke">
      <fvTnlEPg name="WEB5" qiqL2ProtTunMask="lldp" accEncap="vlan-10"
fwdCtrl="mac-learn-disable" >
            <fvRsTnlpathAtt tDn="topology/pod-1/paths-101/pathep-[eth1/21]"/>
            </fvTnlEPg>
      </fvTnlEPg>
      </fvTenant>
</polUni>
```

## Configuring 802.10 Tunnels With PCs Using the REST API

Create a **Dot1q Tunnel**, using PCs, and configure the interfaces for it with steps such as the following examples.

#### Before you begin

Configure the tenant that will use the **Dot1q Tunnel**.
#### Procedure

**Step 1** Create a **Dot1q Tunnel** using the REST API with XML such as the following example.

The example configures the tunnel with the LLDP Layer 2 tunneling protocol, adds the access encapsulation VLAN, and disables MAC learning in the tunnel.

#### Example:

<fvTnlEPg name="WEB" qiqL2ProtTunMask=lldp accEncap="vlan-10" fwdCtrl="mac-learn-disable" >

```
<fvRsTnlpathAtt tDn="topology/pod-1/paths-101/pathep-[po2]"/> </fvTnlEPg>
```

**Step 2** Configure a Layer 2 Interface policy with static binding with XML such as the following example.

The example configures a Layer 2 interface policy for edge-switch ports. To configure a Layer 2 interface policy for core-switch ports, use corePort instead of edgePort in the 121fPol MO.

#### **Example:**

<12IfPol name="testL2IfPol" qinq="edgePort"/>

**Step 3** Apply the Layer 2 Interface policy to a PC Interface Policy Group with XML such as the following:

#### Example:

```
<infraAccBndlGrp name="po2" lagT="link">
<infraRsL2IfPol tnL2IfPolName="testL2IfPol"/>
</infraAccBndlGrp>
```

**Step 4** Configure a Leaf Profile with an Interface Selector with XML such as the following:

#### Example:

```
<infraAccPortP name="PC">
    <infraHPortS name="allow" type="range">
        <infraPortBlk name="block2" fromCard="1" toCard="1" fromPort="10" toPort="11" />
        <infraRsAccBaseGrp tDn="uni/infra/funcprof/accbundle-po2"/>
        </infraHPortS>
        </infraAccPortP>
```

#### Example

The following example shows the PC configuration in two posts.

This example configures the PC ports as edge ports. To configure them as core ports, use corePort instead of edgePort in the 121fPol MO, in Post 1.

#### XML with Post 1:

```
<infraPortBlk name="blk3" fromCard="1" toCard="1" fromPort="24" toPort="25"/>
        <infraRsAccBaseGrp tDn="uni/infra/funcprof/accbundle-accountingLag3" />
    </infraHPortS>
  </infraAccPortP>
<infraFuncP>
   <infraAccBndlGrp name="accountingLag3" lagT='link'>
    <infraRsAttEntP tDn="uni/infra/attentp-default"/>
        <infraRsLacpPol tnLacpLagPolName='accountingLacp3'/>
        <infraRsL2IfPol tnL2IfPolName="testL2IfPol3"/>
   </infraAccBndlGrp>
</infraFuncP>
<lacpLagPol name='accountingLacp3' ctrl='15' descr='accounting' maxLinks='14' minLinks='1'</pre>
mode='active' />
<l2IfPol name='testL2IfPol3' qinq='edgePort'/>
<infraAttEntityP name="default">
</infraAttEntityP>
</infraInfra>
```

#### XML with Post 2:

### Configuring 802.1 Q Tunnels With vPCs Using the REST API

Create a **Dot1q Tunnel**, using vPCs, and configure the interfaces for it with steps such as the following examples.

#### Before you begin

Configure the tenant that will use the **Dot1q Tunnel**.

#### Procedure

**Step 1** Create an 802.1Q tunnel using the REST API with XML such as the following example.

The example configures the tunnel with a Layer 2 tunneling protocol, adds the access encapsulation VLAN, and disables MAC learning in the tunnel.

#### Example:

**Step 2** Configure a Layer 2 interface policy with static binding with XML such as the following example.

The example configures a Layer 2 interface policy for edge-switch ports. To configure a Layer 2 interface policy for core-switch ports, use the qing="corePort" port type.

#### Example:

<l2IfPol name="testL2IfPol" qinq="edgePort"/>

**Step 3** Apply the Layer 2 Interface policy to a VPC Interface Policy Group with XML such as the following:

#### Example:

```
<infraAccBndlGrp name="po4" lagT="node">
<infraRsL2IfPol tnL2IfPolName="testL2IfPol"/>
</infraAccBndlGrp>
```

**Step 4** Configure a Leaf Profile with an Interface Selector with XML such as the following:

#### Example:

#### Example

The following example shows the vPC configuration in three posts.

This example configures the vPC ports as edge ports. To configure them as core ports, use corePort instead of edgePort in the 121fPol MO, in Post 2

#### XML with Post 1:

#### XML with Post 2:

<infraAccPortP name="shipping1">

```
<infraHPortS name="pselc" type="range">
        <infraPortBlk name="blk" fromCard="1" toCard="1" fromPort="4" toPort="4"/>
        <infraRsAccBaseGrp tDn="uni/infra/funcprof/accbundle-accountingLag1" />
    </infraHPortS>
  </infraAccPortP>
  <infraAccPortP name="shipping2">
    <infraHPortS name="pselc" type="range">
        <infraPortBlk name="blk" fromCard="1" toCard="1" fromPort="2" toPort="2"/>
        <infraRsAccBaseGrp tDn="uni/infra/funcprof/accbundle-accountingLag2" />
    </infraHPortS>
  </infraAccPortP>
<infraFuncP>
   <infraAccBndlGrp name="accountingLag1" lagT='node'>
    <infraRsAttEntP tDn="uni/infra/attentp-default"/>
        <infraRsLacpPol tnLacpLagPolName='accountingLacp1'/>
        <infraRsL2IfPol tnL2IfPolName="testL2IfPol"/>
   </infraAccBndlGrp>
   <infraAccBndlGrp name="accountingLag2" lagT='node'>
    <infraRsAttEntP tDn="uni/infra/attentp-default"/>
         <infraRsLacpPol tnLacpLagPolName='accountingLacp1'/>
         <infraRsL2IfPol tnL2IfPolName="testL2IfPol"/>
   </infraAccBndlGrp>
</infraFuncP>
<lacpLagPol name='accountingLacp1' ctrl='15' descr='accounting' maxLinks='14' minLinks='1'</pre>
mode='active' />
<l2IfPol name='testL2IfPol' ging='edgePort'/>
 <infraAttEntityP name="default">
 </infraAttEntityP>
</infraInfra>
XML with Post 3:
```

```
<polUni>
  <fvTenant dn="uni/tn-Coke" name="Coke">
   <!-- bridge domain -->
    <fvTnlEPg name="WEB6" qiqL2ProtTunMask="lldp" accEncap="vlan-10"
fwdCtrl="mac-learn-disable" >
        <fvRsTnlpathAtt tDn="topology/pod-1/protpaths-101-102/pathep-[accountingLag2]"/>
      </fvTnlEPg>
  </fvTenant>
</polUni>
```

### **Breakout Ports**

### **Configuration of Dynamic Breakout Ports**

Breakout cables are suitable for very short links and offer a cost effective way to connect within racks and across adjacent racks.

Breakout enables a 40 Gigabit (Gb) port to be split into four independent and logical 10Gb ports or a 100Gb port to be split into four independent and logical 25Gb ports.

Before you configure breakout ports, connect a 40Gb port to four 10Gb ports or a 100Gb port to four 25Gb ports with one of the following cables:

Cisco QSFP-4SFP10G

Cisco QSFP-4SFP25G

The 40Gb to 10Gb dynamic breakout feature is supported on the access facing ports of the following switches:

- N9K-C9332PQ
- N9K-C93180LC-EX
- N9K-C9336C-FX

The 100Gb to 25Gb breakout feature is supported on the access facing ports of the following switches:

- N9K-C93180LC-EX
- N9K-C9336C-FX2
- N9K-C93180YC-FX in the 3.2 and later releases

Observe the following guidelines and restrictions:

• In general, breakout ports and port profiles (ports changed from uplink to downlink) are not supported on the same port.

However, from Cisco Application Policy Infrastructure Controller (APIC) release 3.2, dynamic breakouts (both 100Gb and 40Gb) are supported on profiled QSFP ports on the N9K-C93180YC-FX switch.

- Fast Link Failover policies are not supported on the same port with the dynamic breakout feature.
- Breakout ports cannot be used for Cisco APIC connectivity.
- Breakout subports can be used in the same way other port types in the policy model are used.
- When a port is enabled for dynamic breakout, other policies (expect monitoring policies) on the parent port are no longer valid.
- When a port is enabled for dynamic breakout, other EPG deployments on the parent port are no longer valid.
- A breakout sub-port can not be further broken out using a breakout policy group.
- If the LACP transmit rate on port channels that have breakout sub-ports need to be changed, then all the port channels that include breakout sub-ports need to use the same LACP transmit rate configuration. You can configure an override policy to set the transmit rate as follows:
- Configure/change the default port channel member policy to include Fast Transmit Rate (Fabric > Access Policies > Policies > Interface > Port Channel Member).
- Configure all the PC/vPC interface policy groups to include the above default port channel member policy under the override policy groups (Fabric > Access Policies > Interfaces > Leaf Interfaces > Policy Groups > PC/vPC Interface).

### **Configuring Dynamic Breakout Ports Using the REST API**

Configure a Breakout Leaf Port with an Leaf Interface Profile, associate the profile with a switch, and configure the sub ports with the following steps.

For switch support for the breakout feature, see Configuration of Dynamic Breakout Ports, on page 40.

#### Procedure

#### Before you begin

- The ACI fabric is installed, APIC controllers are online, and the APIC cluster is formed and healthy.
- An APIC fabric administrator account is available that will enable creating the necessary fabric infrastructure configurations.
- The target leaf switches are registered in the ACI fabric and available.
- The 40GE or 100GE leaf switch ports are connected with Cisco breakout cables to the downlink ports.

#### Procedure

**Step 1** Configure a breakout policy group for the breakout port with JSON, such as the following example:

#### Example:

{

In this example, we create an interface profile 'brkout44' with the only port 44 underneath its port selector. The port selector is pointed to a breakout policy group 'new-brkoutPol'.

```
"infraAccPortP": {
              "attributes": {
                "dn":"uni/infra/accportprof-brkout44",
                "name":"brkout44",
                "rn": "accportprof-brkout44",
                "status":"created, modified"
                },
                "children":[ {
                     "infraHPortS": {
                         "attributes": {
"dn":"uni/infra/accportprof-brkout44/hports-new-brekoutPol-typ-range",
                          "name":"new-brkoutPol",
                          "rn":"hports-new-brkoutPol-typ-range",
                          "status":"created, modified"
                     },
                     "children":[ {
                         "infraPortBlk": {
                          "attributes": {
"dn":"uni/infra/accportprof-brkout44/hports-new-brkoutPol-typ-range/portblk-block2",
                             "fromPort":"44",
                             "toPort":"44",
                            "name":"block2",
                            "rn":"portblk-block2",
                             "status":"created, modified"
                         },
                         "children":[] }
                  }, {
            "infraRsAccBaseGrp": {
              "attributes":{
                 "tDn":"uni/infra/funcprof/brkoutportgrp-new-brkoutPol",
                 "status":"created, modified"
              }.
              "children":[]
             }
           }
```

Step 3

```
}
]
}
```

**Step 2** Create a new switch profile and associate it with the port profile, previously created, with JSON such as the following example:

#### Example:

In this example, we create a new switch profile 'leaf1017' with switch 1017 as the only node. We associate this new switch profile with the port profile 'brkout44' created above. After this, the port 44 on switch 1017 will have 4 sub ports.

#### Example:

```
{
   "infraNodeP": {
     "attributes": {
       "dn":"uni/infra/nprof-leaf1017",
       "name":"leaf1017","rn":"nprof-leaf1017",
       "status":"created,modified"
      },
      "children": [ {
        "infraLeafS": {
          "attributes": {
            "dn":"uni/infra/nprof-leaf1017/leaves-1017-typ-range",
            "type":"range",
            "name":"1017"
            "rn":"leaves-1017-typ-range",
            "status":"created"
      },
      "children": [ {
        "infraNodeBlk": {
          "attributes": {
           "dn":"uni/infra/nprof-leaf1017/leaves-1017-typ-range/nodeblk-102bf7dc60e63f7e",
            "from ":"1017","to ":"1017",
            "name":"102bf7dc60e63f7e",
            "rn":"nodeblk-102bf7dc60e63f7e",
            "status":"created"
           },
           "children": [] }
          }
        ]
      }
    }, {
      "infraRsAccPortP": {
        "attributes": {
          "tDn":"uni/infra/accportprof-brkout44",
          "status":"created, modified"
     },
     "children": [] }
      }
    ]
  }
}
Configure the subports.
Example:
```

This example configures subports 1/44/1, 1/44/2, 1/44/3, 1/44/4 on switch 1017, for instance, in the example below, we configure interface 1/44/3. It also creates the infrasubPortBlk object instead of the infraPortBlk object.

```
{
  "infraAccPortP": {
    "attributes": {
      "dn":"uni/infra/accportprof-brkout44",
       "name":"brkouttest1",
       "rn": "accportprof-brkout44",
       "status":"created,modified"
    },
    "children": [{
       "infraHPortS": {
         "attributes": {
           "dn":"uni/infra/accportprof-brkout44/hports-sel1-typ-range",
           "name":"sel1",
           "rn": "hports-sell-typ-range",
           "status":"created,modified"
        },
        "children": [{
          "infraSubPortBlk": {
            "attributes": {
            "dn":"uni/infra/accportprof-brkout44/hports-sell-typ-range/subportblk-block2",
              "fromPort":"44",
              "toPort":"44",
              "fromSubPort":"3",
              "toSubPort":"3",
              "name":"block2",
              "rn":"subportblk-block2",
              "status":"created"
             },
             "children":[]}
             },
           {
             "infraRsAccBaseGrp": {
                 "attributes": {
                   "tDn":"uni/infra/funcprof/accportgrp-p1",
                   "status":"created,modified"
                 },
                 "children":[]}
                 }
               ]
            }
           }
        ]
      }
     }
```

```
Step 4
```

Deploy an EPG on a specific port.

#### Example:

```
<fvTenant name="<tenant_name>" dn="uni/tn-test1" >
	<fvCtx name="<network_name>" pcEnfPref="enforced" knwMcastAct="permit"/>
	<fvBD name="<bridge_domain_name>" unkMcastAct="flood" >
		<fvRsCtx tnFvCtxName="<network_name>"/>
	</fvBD>
	<fvAEPg name="<application_profile>" >
		<fvAEPg name="<epg_name>" >
			<fvRsPathAtt tDn="topology/pod-1/paths-1017/pathep-[eth1/13]" mode="regular"
		instrImedcy="immediate" encap="vlan-20"/>
		</fvAEPg>
```

</fvAp> </fvTenant>

# Port Profiles to Change Uplinks to Downlinks and Downlinks to Uplinks

### **Configuring Port Profiles**

Prior to Cisco Application Policy Infrastructure Controller (APIC) release 3.1(1), conversion from uplink port to downlink port or downlink port to uplink port (in a port profile) was not supported on Cisco Application Centric Infrastructure (ACI) leaf switches. Starting with Cisco APIC release 3.1(1), uplink and downlink conversion is supported on Cisco Nexus 9000 series switches with names that end in EX or FX, and later (for example, N9K-C9348GC-FXP). A FEX connected to converted downlinks is also supported.

This functionality is supported on the following Cisco switches:

- N9K-C9348GC-FXP
- N9K-C93180LC-EX and N9K-C93180YC-FX
- N9K-C93108TC-EX and N9K-C93108TC-FX (only uplink to downlink conversion is supported)
- N9K-C9336C-FX2 (only downlink to uplink conversion is supported)

#### Restrictions

- Fast Link Failover policies and port profiles are not supported on the same port. If port profile is enabled, Fast Link Failover cannot be enabled or vice versa.
- The last 2 uplink ports of supported TOR switches cannot be converted to downlink ports (they are reserved for uplink connections.)
- Up to Cisco APIC release 3.2, port profiles and breakout ports are not supported on the same ports.
- With Cisco APIC release 3.2 and later, dynamic breakouts (both 100Gb and 40Gb) are supported on
  profiled QSFP ports on the N9K-C93180YC-FX switch. Breakout and port profile are supported together
  for conversion of uplink to downlink on ports 49-52. Breakout (both 10g-4x or 25g-4x options) is
  supported on downlink profiled ports.
- Reloading a switch after changing a switch's port profile configuration interrupts traffic through the data plane.

#### Guidelines

In converting uplinks to downlinks and downlinks to uplinks, consider the following guidelines.

I

| Subject                                     | Guideline                                                                                                    |
|---------------------------------------------|----------------------------------------------------------------------------------------------------|
| Decommissioning nodes<br>with port profiles | If a decommissioned node has the Port Profile feature deployed on it, the port conversions are not removed even after decommissioning the node. It is necessary to manually delete the configurations after decommission, for the ports to return to the default state. To do this, log onto the switch, run the <b>setup-clean-config.sh</b> script, and wait for it to run. Then, enter the <b>reload</b> command.                                                                                                    |
| FIPS                                        | When you enable or disable Federal Information Processing Standards (FIPS) on a Cisco ACI fabric, you must reload each of the switches in the fabric for the change to take effect. The configured scale profile setting is lost when you issue the first reload after changing the FIPS configuration. The switch remains operational, but it uses the default scale profile. This issue does not happen on subsequent reloads if the FIPS configuration has not changed.                                                                                                    |
|                                             | FIPS is supported on Cisco NX-OS release 13.1(1) or later.                                                                                                    |
|                                             | If you must downgrade the firmware from a release that supports FIPS to a release that does not support FIPS, you must first disable FIPS on the Cisco ACI fabric and reload all the switches in the fabric for the FIPS configuration change.                                                                                                    |
| Maximum uplink port limit                   | When the maximum uplink port limit is reached and ports 25 and 27 are converted from uplink to downlink and back to uplink on Cisco 93180LC-EX switches:                                                                                                    |
|                                             | On Cisco 93180LC-EX Switches, ports 25 and 27 are the native uplink ports. Using the port profile, if you convert port 25 and 27 to downlink ports, ports 29, 30, 31, and 32 are still available as four native uplink ports. Because of the threshold on the number of ports (which is maximum of 12 ports) that can be converted, you can convert 8 more downlink ports to uplink ports. For example, ports 1, 3, 5, 7, 9, 13, 15, 17 are converted to uplink ports and ports 29, 30, 31 and 32 are the 4 native uplink ports (the maximum uplink port limit on Cisco 93180LC-EX switches). |
|                                             | When the switch is in this state and if the port profile configuration is deleted<br>on ports 25 and 27, ports 25 and 27 are converted back to uplink ports, but<br>there are already 12 uplink ports on the switch (as mentioned earlier). To<br>accommodate ports 25 and 27 as uplink ports, 2 random ports from the port<br>range 1, 3, 5, 7, 9, 13, 15, 17 are denied the uplink conversion and this situation<br>cannot be controlled by the user.                                                                                                    |
|                                             | Therefore, it is mandatory to clear all the faults before reloading the leaf node<br>to avoid any unexpected behavior regarding the port type. It should be noted<br>that if a node is reloaded without clearing the port profile faults, especially<br>when there is a fault related to limit-exceed, the port might not be in an expected<br>operational state.                                                                                                    |

**Breakout Limitations** 

| Switch          | Releases                     | Limitations                                                                                                    |
|-----------------|------------------------------|----------------------------------------------------------------------------------------------------|
| N9K-C9332PQ     | Cisco APIC 2.2 (1) and later | • 40Gb dynamic breakouts into 4X10Gb ports are supported.                                                                                                    |
|                 |                              | • Ports 13 and 14 do not support breakouts.                                                                                                    |
|                 |                              | • Port profiles and breakouts are not supported on the same port.                                                                                                    |
| N9K-C93180LC-EX | Cisco APIC 3.1(1) and later  | • 40Gb and 100Gb dynamic breakouts are supported on ports 1 through 24 on odd numbered ports.                                                                                            |
|                 |                              | • When the top ports (odd ports) are broken out, then the bottom ports (even ports) are error disabled.                                                                                  |
|                 |                              | • Port profiles and breakouts are not supported on the same port.                                                                                                    |
| N9K-C9336C-FX2  | Cisco APIC 3.1(2) and later  | • 40Gb and 100Gb dynamic breakouts are supported on ports 1 through 30.                                                                                                    |
|                 |                              | • Port profiles and breakouts are not supported on the same port.                                                                                                    |
| N9K-C93180YC-FX | Cisco APIC 3.2(1) and later  | • 40Gb and 100Gb dynamic breakouts are<br>supported on ports 49 though 52, when they<br>are on profiled QSFP ports. To use them for<br>dynamic breakout, perform the following<br>steps: |
|                 |                              | • Convert ports 49-52 to front panel ports (downlinks).                                                                                                    |
|                 |                              | • Perform a port-profile reload, using one of the following methods:                                                                                                    |
|                 |                              | • In the Cisco APIC GUI, navigate to<br>Fabric > Inventory > Pod > Leaf,<br>right-click Chassis and choose<br>Reload.                                                                    |
|                 |                              | • In the iBash CLI, enter the <b>reload</b> command.                                                                                                    |
|                 |                              | • Apply breakouts on the profiled ports 49-52.                                                                                                    |
|                 |                              | • Ports 53 and 54 do not support either port profiles or breakouts.                                                                                                    |

### **Port Profile Configuration Summary**

The following table summarizes supported uplinks and downlinks for the switches that support port profile conversions from Uplink to Downlink and Downlink to Uplink.

| Switch Model                       | Default Links                                                                                                    | Max Uplinks (Fabric<br>Ports)                                                                                                    | Max Downlinks<br>(Server Ports)                                                                                                    | Release<br>Supported |
|------------------------------------|----------------------------------------------------------------------------------------------------|----------------------------------------------------------------------------------------------------|----------------------------------------------------------------------------------------------------|----------------------|
| N9K-C9348GC-FXP<br>N9K-C93180LC-EX | 48 x 100M/1G<br>BASE-T downlinks<br>4 x 10/25-Gbps SFP28<br>downlinks<br>2 x 40/100-Gbps<br>QSFP28 uplinks<br>24 x 40-Gbps OSFP28                                                                                                    | 48 x 100M/1G<br>BASE-T downlinks<br>4 x 10/25-Gbps SFP28<br>uplinks<br>2 x 40/100-Gbps<br>QSFP28 uplinks<br>18 x 40-Gbps OSFP28                                                                                                    | Same as default port<br>configuration<br>24 x 40-Gbps                                                                                                    | 3.1(1i)<br>3.1(1i)   |
|                                    | downlinks(1-24)<br>2 x 40/100-Gbps<br>QSFP28 uplinks(25,<br>27)<br>4 x 40/100-Gbps<br>QSFP28<br>uplinks(29-32)<br>Or<br>12 x 100-Gbps<br>QSFP28<br>downlinks(odd number<br>from 1-24)<br>2 x 40/100-Gbps<br>QSFP28 uplinks(25,<br>27)<br>4 x 40/100-Gbps<br>QSFP28<br>uplinks(29-32) | downlinks (from 1-24)<br>6 x 40-Gbps QSFP28<br>uplinks(from 1-24)<br>2 x 40/100-Gbps<br>QSFP28 uplinks(25,<br>27)<br>4 x 40/100-Gbps<br>QSFP28<br>uplinks(29-32)<br>Or<br>6 x 100-Gbps QSFP28<br>downlinks(odd number<br>from 1-24)<br>6 x 100-Gbps QSFP28<br>uplinks(odd number<br>from 1-24)<br>2 x 40/100-Gbps<br>QSFP28 uplinks(25,<br>27)<br>4 x 40/100-Gbps<br>QSFP28<br>uplinks(29-32) | QSFP28<br>downlinks(1-24)<br>2 x 40/100-Gbps<br>QSFP28<br>downlinks(25, 27)<br>4 x 40/100-Gbps<br>QSFP28<br>uplinks(29-32)<br>Or<br>12 x 100-Gbps<br>QSFP28<br>downlinks(odd<br>number from 1-24)<br>2 x 40/100-Gbps<br>QSFP28 downlinks<br>(25, 27)<br>4 x 40/100-Gbps<br>QSFP28<br>uplinks(29-32) |                      |
| N9K-C93180YC-EX<br>N9K-C93180YC-FX | 48 x 10/25-Gbps fiber<br>downlinks<br>6 x 40/100-Gbps<br>OSEP28 uplinks                                                                                                    | Same as default port<br>configuration<br>48 x 10/25-Gbps fiber                                                                                                    | 48 x 10/25-Gbps fiber<br>downlinks<br>4 x 40/100-Gbps                                                                                                    | 3.1(1i)<br>4.0(1)    |
|                                    |                                                                                                    | uplinks<br>6 x 40/100-Gbps<br>QSFP28 uplinks                                                                                                    | 2 x 40/100-Gbps<br>QSFP28 uplinks                                                                                                    |                      |

| Switch Model                       | Default Links                        | Max Uplinks (Fabric<br>Ports)        | Max Downlinks<br>(Server Ports)      | Release<br>Supported |
|------------------------------------|--------------------------------------|--------------------------------------|--------------------------------------|----------------------|
| N9K-C93108TC-EX<br>N9K-C93108TC-FX | 48 x 10GBASE-T<br>downlinks          | Same as default port configuration   | 48 x 10/25-Gbps fiber<br>downlinks   | 3.1                  |
|                                    | 6 x 40/100-Gbps<br>QSFP28 uplinks    |                                      | 4 x 40/100-Gbps<br>QSFP28 downlinks  |                      |
|                                    |                                      |                                      | 2 x 40/100-Gbps<br>QSFP28 uplinks    |                      |
| N9K-C9336C-FX2                     | 30 x 40/100-Gbps<br>QSFP28 downlinks | 18 x 40/100-Gbps<br>QSFP28 downlinks | Same as default port configuration   | 3.2(1i)              |
|                                    | 6 x 40/100-Gbps<br>QSFP28 uplinks    | 18 x 40/100-Gbps<br>QSFP28 uplinks   |                                      |                      |
|                                    |                                      | 18 x 40/100-Gbps<br>QSFP28 downlinks | 34 x 40/100-Gbps<br>QSFP28 downlinks | 3.2(3i)              |
|                                    |                                      | 18 x 40/100-Gbps<br>QSFP28 uplinks   | 2 x 40/100-Gbps<br>QSFP28 uplinks    |                      |
|                                    |                                      | 36 x 40/100-Gbps<br>QSFP28 uplinks   | 34 x 40/100-Gbps<br>QSFP28 downlinks | 4.1                  |
|                                    |                                      |                                      | 2 x 40/100-Gbps<br>QSFP28 uplinks    |                      |
| N9K-93240YC-FX2                    | 48 x 10/25-Gbps fiber<br>downlinks   | Same as default port configuration   | 48 x 10/25-Gbps fiber<br>downlinks   | 4.0(1)               |
|                                    | 12 x 40/100-Gbps<br>QSFP28 uplinks   | 48 x 10/25-Gbps fiber<br>uplinks     | 10 x 40/100-Gbps<br>QSFP28 downlinks | 4.1                  |
|                                    |                                      | 12 x 40/100-Gbps<br>QSFP28 uplinks   | 2 x 40/100-Gbps<br>QSFP28 uplinks    |                      |
| N9K-C93216TC-FX2                   | 96 x 10G BASE-T<br>downlinks         | Same as default port configuration   | 96 x 10G BASE-T<br>downlinks         | 4.1.2                |
|                                    | 12 x 40/100-Gbps<br>QSFP28 uplinks   |                                      | 10 x 40/100-Gbps<br>QSFP28 downlinks |                      |
|                                    |                                      |                                      | 2 x 40/100-Gbps<br>QSFP28 uplinks    |                      |
| N9K-C93360YC-FX2                   | 96 x 10/25-Gbps<br>SFP28 downlinks   | 44 x 10/25Gbps SFP28<br>downlinks    | 96 x 10/25-Gbps<br>SFP28 downlinks   | 4.1.2                |
|                                    | 12 x 40/100-Gbps<br>QSFP28 uplinks   | 52 x 10/25Gbps SFP28<br>uplinks      | 10 x 40/100-Gbps<br>QSFP28 downlinks |                      |
|                                    |                                      | 12 x 40/100Gbps<br>QSFP28 uplinks    | 2 x 40/100-Gbps<br>QSFP28 uplinks    |                      |

### **Configuring a Port Profile Using the REST API**

#### Before you begin

- The ACI fabric is installed, APIC controllers are online, and the APIC cluster is formed and healthy.
- An APIC fabric administrator account is available that will enable creating or modifying the necessary fabric infrastructure configurations.
- The target leaf switches are registered in the ACI fabric and available.

#### Procedure

**Step 1** To create a port profile that converts a downlink to an uplink, send a post with XML such as the following:

```
<!-- /api/node/mo/uni/infra/prtdirec.xml -->
<infraRsPortDirection tDn="topology/pod-1/paths-106/pathep-[eth1/7]" direc="UpLink" />
```

#### **Step 2** To create a port profile that converts an uplink to a downlink, send a post with XML such as the following:

#### Example:

```
<!-- /api/node/mo/uni/infra/prtdirec.xml -->
<infraRsPortDirection tDn="topology/pod-1/paths-106/pathep-[eth1/52]" direc="DownLink" />
```

### **IGMP** Snooping

### About Cisco APIC and IGMP Snooping

IGMP snooping is the process of listening to Internet Group Management Protocol (IGMP) network traffic. The feature allows a network switch to listen in on the IGMP conversation between hosts and routers and filter multicasts links that do not need them, thus controlling which ports receive specific multicast traffic.

Cisco APIC provides support for the full IGMP snooping feature included on a traditional switch such as the N9000 standalone.

· Policy-based IGMP snooping configuration per bridge domain

APIC enables you to configure a policy in which you enable, disable, or customize the properties of IGMP Snooping on a per bridge-domain basis. You can then apply that policy to one or multiple bridge domains.

Static port group implementation

IGMP static port grouping enables you to pre-provision ports, already statically-assigned to an application EPG, as the switch ports to receive and process IGMP multicast traffic. This pre-provisioning prevents the join latency which normally occurs when the IGMP snooping stack learns ports dynamically.

Static group membership can be pre-provisioned only on static ports (also called, *static-binding ports*) assigned to an application EPG.

Access group configuration for application EPGs

An "access-group" is used to control what streams can be joined behind a given port.

An access-group configuration can be applied on interfaces that are statically assigned to an application EPG in order to ensure that the configuration can be applied on ports that will actually belong to the that EPG.

Only Route-map-based access groups are allowed.

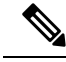

Note

You can use **vzAny** to enable protocols such as IGMP Snooping for all the EPGs in a VRF. For more information about **vzAny**, see Use vzAny to Automatically Apply Communication Rules to all EPGs in a VRF.

To use vzAny, navigate to Tenants > *tenant-name* > Networking > VRFs > *vrf-name* > EPG Collection for VRF.

### How IGMP Snooping is Implemented in the ACI Fabric

**Note** We recommend that you do not disable IGMP snooping on bridge domains. If you disable IGMP snooping, you may see reduced multicast performance because of excessive false flooding within the bridge domain.

IGMP snooping software examines IP multicast traffic within a bridge domain to discover the ports where interested receivers reside. Using the port information, IGMP snooping can reduce bandwidth consumption in a multi-access bridge domain environment to avoid flooding the entire bridge domain. By default, IGMP snooping is enabled on the bridge domain.

This figure shows the IGMP routing functions and IGMP snooping functions both contained on an ACI leaf switch with connectivity to a host. The IGMP snooping feature snoops the IGMP membership reports, and leaves messages and forwards them only when necessary to the IGMP router function.

#### Figure 4: IGMP Snooping function

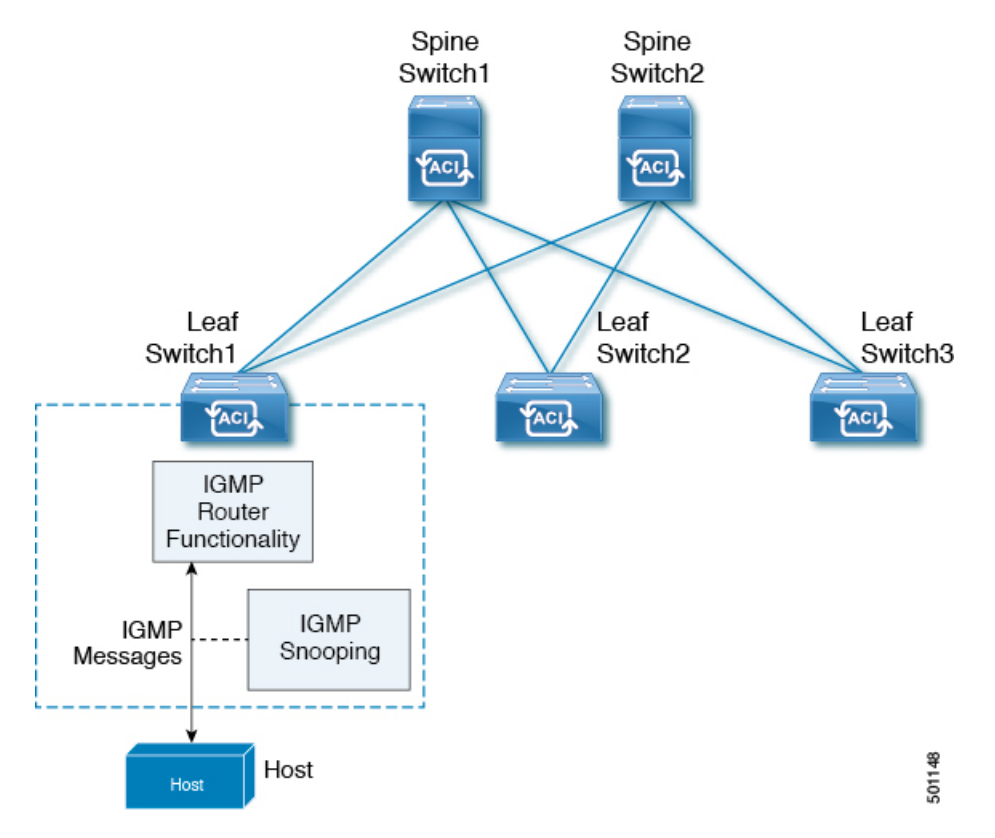

IGMP snooping operates upon IGMPv1, IGMPv2, and IGMPv3 control plane packets where Layer 3 control plane packets are intercepted and influence the Layer 2 forwarding behavior.

IGMP snooping has the following proprietary features:

- · Source filtering that allows forwarding of multicast packets based on destination and source IP addresses
- · Multicast forwarding based on IP addresses rather than the MAC address
- · Multicast forwarding alternately based on the MAC address

The ACI fabric supports IGMP snooping only in proxy-reporting mode, in accordance with the guidelines provided in Section 2.1.1, "IGMP Forwarding Rules," in RFC 4541:

IGMP networks may also include devices that implement "proxyreporting", in which reports received from downstream hosts are summarized and used to build internal membership states. Such proxy-reporting devices may use the all-zeros IP Source-Address when forwarding any summarized reports upstream. For this reason, IGMP membership reports received by the snooping switch must not be rejected because the source IP address is set to 0.0.0.

As a result, the ACI fabric will send IGMP reports with the source IP address of 0.0.0.

Note For more information about IGMP snooping, see RFC 4541.

### **Virtualization Support**

You can define multiple virtual routing and forwarding (VRF) instances for IGMP snooping.

On leaf switches, you can use the **show** commands with a VRF argument to provide a context for the information displayed. The default VRF is used if no VRF argument is supplied.

## Configuring and Assigning an IGMP Snooping Policy to a Bridge Domain using the REST API

#### Procedure

To configure an IGMP Snooping policy and assign it to a bridge domain, send a post with XML such as the following example:

#### Example:

```
https://apic-ip-address/api/node/mo/uni/.xml
<fvTenant name="mcast tenant1">
<!-- Create an IGMP snooping template, and provide the options -->
<igmpSnoopPol name="igmp snp bd 21"
              adminSt="enabled"
              lastMbrIntvl="1"
              queryIntvl="125"
              rspIntvl="10"
              startQueryCnt="2"
              startQueryIntvl="31"
              />
<fvCtx name="ip_video"/>
<fvBD name="bd 21">
  <fvRsCtx tnFvCtxName="ip video"/>
  <!-- Bind IGMP snooping to a BD -->
  <fvRsIgmpsn tnIgmpSnoopPolName="igmp snp bd 21"/>
</fvBD></fvTenant>
```

This example creates and configures the IGMP Snooping policy, igmp\_snp\_bd\_12 with the following properties, and binds the IGMP policy, igmp\_snp\_bd\_21, to bridge domain, bd\_21:

- Administrative state is enabled
- Last Member Query Interval is the default 1 second.
- Query Interval is the default 125.
- Query Response interval is the default 10 seconds
- The Start Query Count is the default 2 messages

• The Start Query interval is 35 seconds.

### Enabling Group Access to IGMP Snooping and Multicast using the REST API

After you have enabled IGMP snooping and multicast on ports that have been statically assigned to an EPG, you can then create and assign access groups of users that are permitted or denied access to the IGMP snooping and multicast traffic enabled on those ports.

#### Procedure

To define the access group, F23broker, send a post with XML such as in the following example.

The example configures access group F23broker, associated with tenant\_A, Rmap\_A, application\_A, epg\_A, on leaf 102, interface 1/10, VLAN 202. By association with Rmap\_A, the access group F23broker has access to multicast traffic received at multicast address 226.1.1.1/24 and is denied access to traffic received at multicast address 227.1.1.1/24.

#### Example:

<!-- api/node/mo/uni/.xml --> <fvTenant name="tenant\_A"> <pimRouteMapPol name="Rmap\_A"> <pimRouteMapEntry action="permit" grp="226.1.1.1/24" order="10"/> <pimRouteMapEntry action="deny" grp="227.1.1.1/24" order="20"/> </pimRouteMapPol> <fvAp name="application\_A"> <fvAEPg name="epg\_A"> <fvRsPathAtt encap="vlan-202" instrImedcy="immediate" mode="regular" tDn="topology/pod-1/paths-102/pathep-[eth1/10]"> <!-- IGMP snooping access group case --> <igmpSnoopAccessGroup name="F23broker"> <igmpRouteMapPolName="F23broker"> </igmpRouteMapPolName="F23broker"> </igmpRouteMapPolName="F23broker"> </igmpSnoopAccessGroup> </fvRsPathAtt> </fvAEPg> </fvAp> </fvAp>

### Enabling IGMP Snooping and Multicast on Static Ports Using the REST API

You can enable IGMP snooping and multicast processing on ports that have been statically assigned to an EPG. You can create and assign access groups of users that are permitted or denied access to the IGMP snoop and multicast traffic enabled on those ports.

#### Procedure

To configure application EPGs with static ports, enable those ports to receive and process IGMP snooping and multicast traffic, and assign groups to access or be denied access to that traffic, send a post with XML such as the following example.

In the following example, IGMP snooping is enabled on leaf 102 interface 1/10 on VLAN 202. Multicast IP addresses 224.1.1.1 and 225.1.1.1 are associated with this port.

#### Example:

### **Proxy ARP**

### **About Proxy ARP**

Proxy ARP in Cisco ACI enables endpoints within a network or subnet to communicate with other endpoints without knowing the real MAC address of the endpoints. Proxy ARP is aware of the location of the traffic destination, and offers its own MAC address as the final destination instead.

To enable Proxy ARP, intra-EPG endpoint isolation must be enabled on the EPG see the following figure for details. For more information about intra-EPG isolation and Cisco ACI, see the *Cisco ACI Virtualization Guide*.

#### Figure 5: Proxy ARP and Cisco APIC

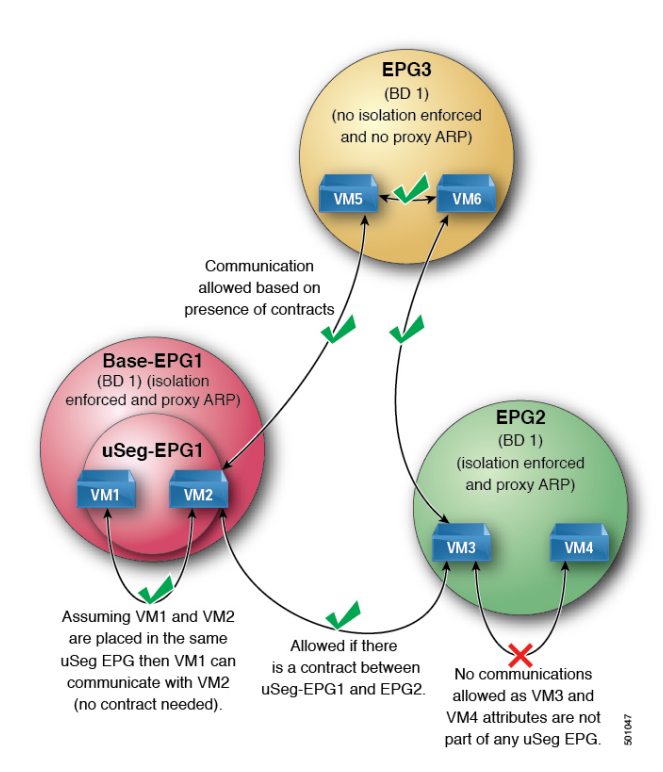

Proxy ARP within the Cisco ACI fabric is different from the traditional proxy ARP. As an example of the communication process, when proxy ARP is enabled on an EPG, if an endpoint A sends an ARP request for endpoint B and if endpoint B is learned within the fabric, then endpoint A will receive a proxy ARP response from the bridge domain (BD) MAC. If endpoint A sends an ARP request for endpoint B, and if endpoint B is not learned within the ACI fabric already, then the fabric will send a proxy ARP request within the BD. Endpoint B will respond to this proxy ARP request back to the fabric. At this point, the fabric does not send a proxy ARP response to endpoint A, but endpoint B is learned within the fabric. If endpoint A sends another ARP request to endpoint B, then the fabric will send a proxy ARP response from the BD MAC.

The following example describes the proxy ARP resolution steps for communication between clients VM1 and VM2:

1. VM1 to VM2 communication is desired.

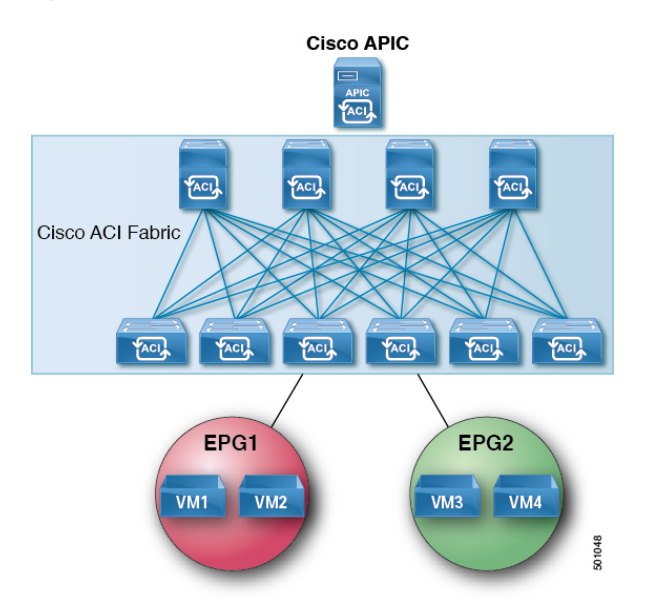

#### Figure 6: VM1 to VM2 Communication is Desired.

| Table 2: ARP Ta | able State |
|-----------------|------------|
|-----------------|------------|

| Device     | State          |
|------------|----------------|
| VM1        | IP = *MAC = *  |
| ACI fabric | IP = *MAC = *  |
| VM2        | IP = * MAC = * |

2. VM1 sends an ARP request with a broadcast MAC address to VM2.

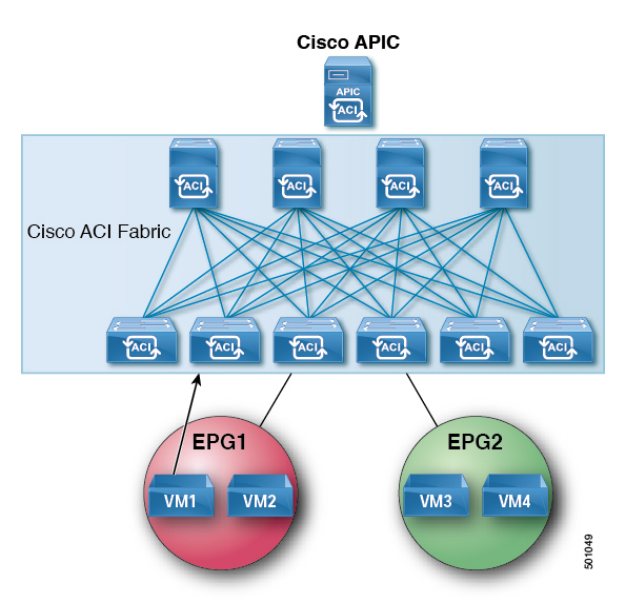

Figure 7: VM1 sends an ARP Request with a Broadcast MAC address to VM2

Table 3: ARP Table State

| Device     | State                      |
|------------|----------------------------|
| VM1        | IP = VM2 IP; MAC = ?       |
| ACI fabric | IP = VM1 IP; MAC = VM1 MAC |
| VM2        | IP = *MAC = *              |

3. The ACI fabric floods the proxy ARP request within the bridge domain (BD).

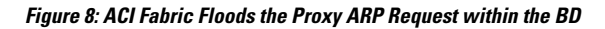

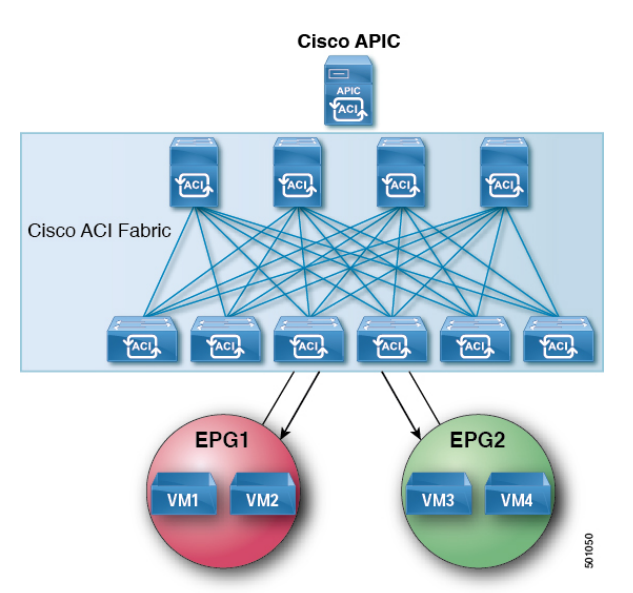

Table 4: ARP Table State

| Device     | State                      |
|------------|----------------------------|
| VM1        | IP = VM2 IP; MAC = ?       |
| ACI fabric | IP = VM1 IP; MAC = VM1 MAC |
| VM2        | IP = VM1 IP; MAC = BD MAC  |

4. VM2 sends an ARP response to the ACI fabric.

Figure 9: VM2 Sends an ARP Response to the ACI Fabric

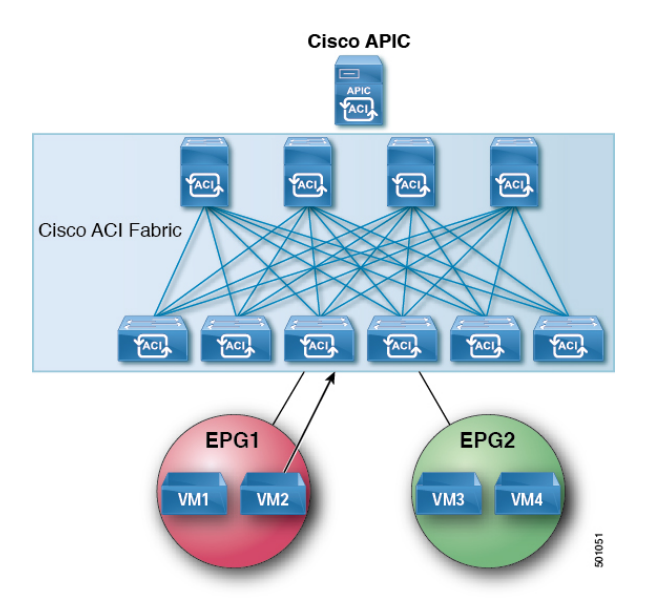

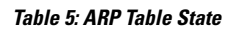

| Device     | State                      |
|------------|----------------------------|
| VM1        | IP = VM2 IP; MAC = ?       |
| ACI fabric | IP = VM1 IP; MAC = VM1 MAC |
| VM2        | IP = VM1 IP; MAC = BD MAC  |

5. VM2 is learned.

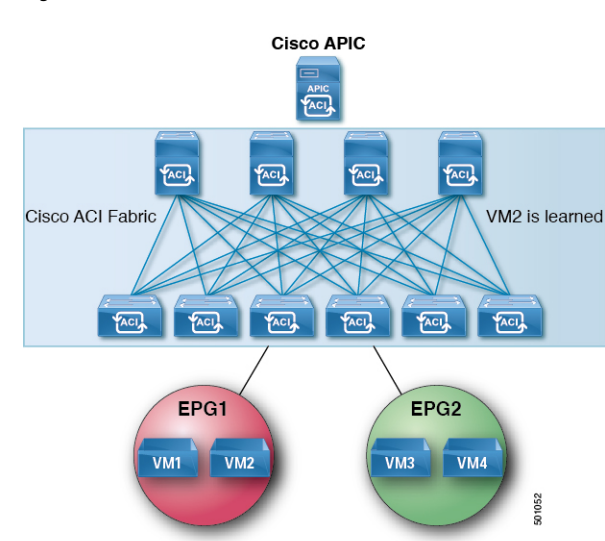

#### Figure 10: VM2 is Learned

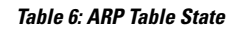

| Device     | State                      |
|------------|----------------------------|
| VM1        | IP = VM2 IP; MAC = ?       |
| ACI fabric | IP = VM1 IP; MAC = VM1 MAC |
|            | IP = VM2 IP; MAC = VM2 MAC |
| VM2        | IP = VM1 IP; MAC = BD MAC  |

6. VM1 sends an ARP request with a broadcast MAC address to VM2.

Figure 11: VM1 Sends an ARP Request with a Broadcast MAC Address to VM2

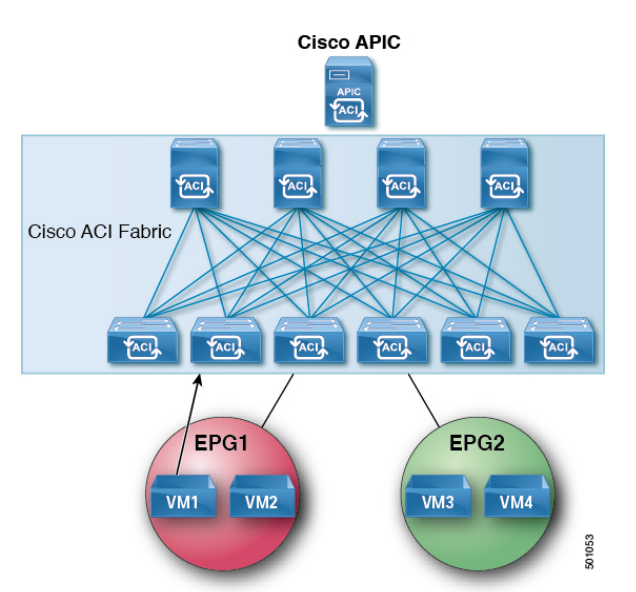

Table 7: ARP Table State

| Device     | State                      |
|------------|----------------------------|
| VM1        | IP = VM2 IP MAC = ?        |
| ACI fabric | IP = VM1 IP; MAC = VM1 MAC |
|            | IP = VM2 IP; MAC = VM2 MAC |
| VM2        | IP = VM1 IP; MAC = BD MAC  |

7. The ACI fabric sends a proxy ARP response to VM1.

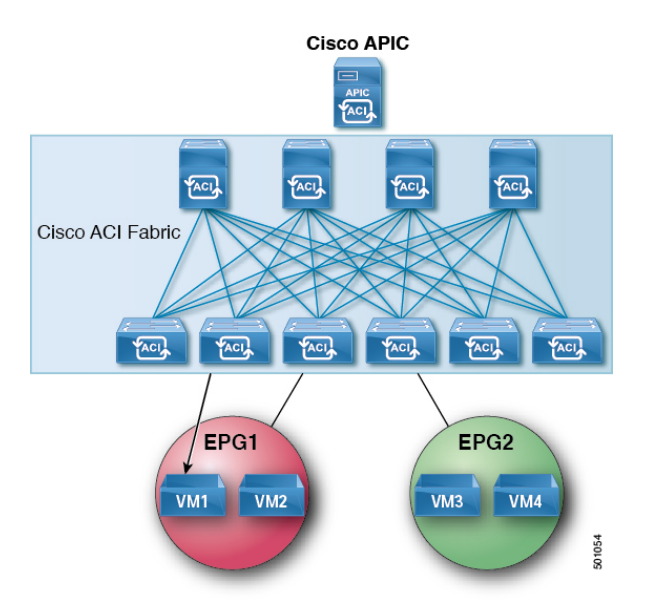

Figure 12: ACI Fabric Sends a Proxy ARP Response to VM1

Table 8: ARP Table State

| Device     | State                      |
|------------|----------------------------|
| VM1        | IP = VM2 IP; MAC = BD MAC  |
| ACI fabric | IP = VM1 IP; MAC = VM1 MAC |
|            | IP = VM2 IP; MAC = VM2 MAC |
| VM2        | IP = VM1 IP; MAC = BD MAC  |

### **Guidelines and Limitations**

Consider these guidelines and limitations when using Proxy ARP:

• Proxy ARP is supported only on isolated EPGs. If an EPG is not isolated, a fault will be raised. For communication to happen within isolated EPGs with proxy ARP enabled, you must configure uSeg

EPGs. For example, within the isolated EPG, there could be multiple VMs with different IP addresses, and you can configure a uSeg EPG with IP attributes matching the IP address range of these VMs.

• ARP requests from isolated endpoints to regular endpoints and from regular endpoints to isolated endpoints do not use proxy ARP. In such cases, endpoints communicate using the real MAC addresses of destination VMs.

### **Configuring Proxy ARP Using the REST API**

#### Before you begin

• Intra-EPG isolation must be enabled on the EPG where proxy ARP has to be enabled.

#### Procedure

Configure proxy ARP.

#### Example:

```
<polUni>
 <fvTenant name="Tenant1" status="">
   <fvCtx name="EngNet"/>
    <!-- bridge domain -->
    <fvBD name="BD1">
       <fvRsCtx tnFvCtxName="EngNet" />
       <fvSubnet ip="1.1.1.1/24"/>
    </fvBD>
    <fvAp name="Tenant1 app">
        <fvAEPg name="Tenant1 epg" pcEnfPref-"enforced" fwdCtrl="proxy-arp">
           <fvRsBd tnFvBDName="BD1" />
            <fvRsDomAtt tDn="uni/vmmp-VMware/dom-dom9"/>
        </fvAEPq>
    </fvAp>
 </fvTenant>
</polUni>
```

### **Flood on Encapsulation**

### Configuring Flood in Encapsulation for All Protocols and Proxy ARP Across Encapsulations

Cisco Application Centric Infrastructure (ACI) uses the bridge domain as the Layer 2 broadcast boundary. Each bridge domain can include multiple endpoint groups (EPGs), and each EPG can be mapped to multiple virtual or physical domains. Each EPG can also use different VLAN encapsulation pools in each domain. Each EPG can also use different VLAN or VXLAN encapsulation pools in each domain. Ordinarily, when you put multiple EPGs within bridge domains, broadcast flooding sends traffic to all the EPGs in the bridge domain. Because EPGs are used to group endpoints and manage traffic to fulfill specific functions, sending the same traffic to all the EPGs in the bridge domain is not always practical.

The flood in encapsulation feature helps to consolidate bridge domains in your network. The feature does so by enabling you to control broadcast flooding to endpoints within the bridge domain based on the encapsulation of the virtual or physical domain that the EPGs are associated with.

Flood in encapsulation requires the bridge domain to be configured with a subnet and with IP routing because in order to allow communication between endpoints of different EPGs in the same bridge domain Cisco ACI performs proxy ARP.

Using multiple VLANs in tunnel mode can introduce a few challenges. In a typical deployment using Cisco ACI with a single tunnel, as illustrated in the following figure, there are multiple EPGs under one bridge domain. In this case, certain traffic is flooded within the bridge domain (and thus in all the EPGs), with the risk of MAC address learning ambiguities that can cause forwarding errors.

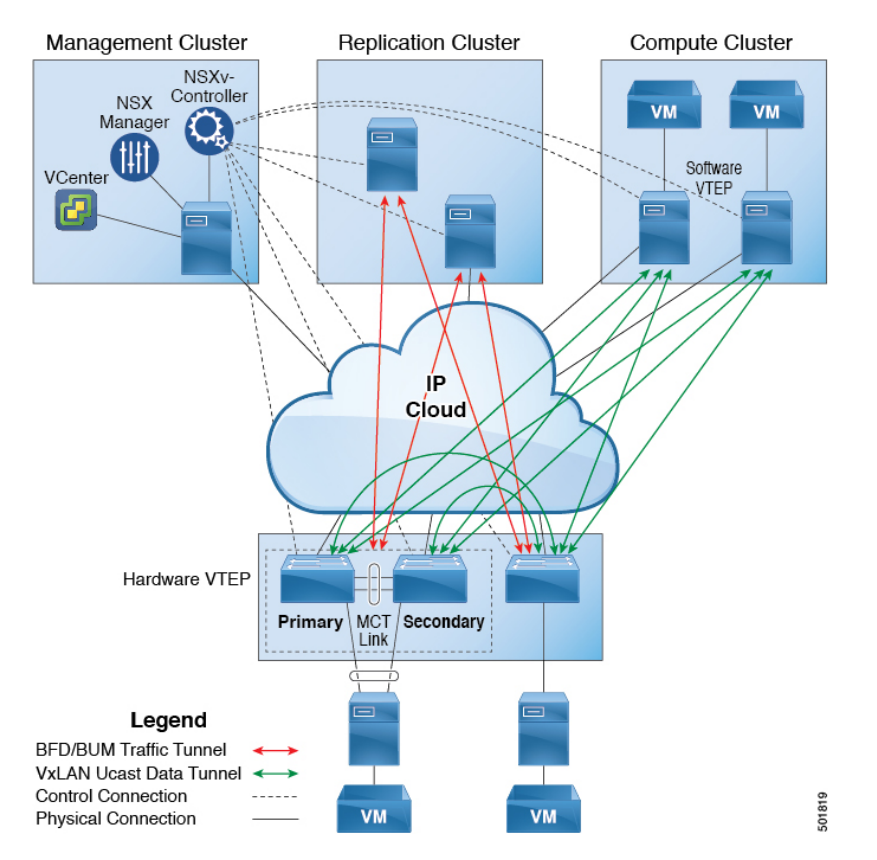

Figure 13: Challenges of Cisco ACI with VLAN Tunnel Mode

In this topology, the fabric has a single tunnel network defined that uses one uplink to connect with the Cisco ACI leaf node. Two user VLANs, VLAN 10 and VLAN 11 are carried over this link. The bridge domain is set in flooding mode as the servers' gateways are outside the Cisco ACI cloud. ARP negotiations occur in the following process:

- The server sends one ARP broadcast request over the VLAN 10 network.
- The ARP packet travels through the tunnel network to the external server, which records the source MAC address, learned from its downlink.

- The server then forwards the packet out its uplink to the Cisco ACI leaf switch.
- The Cisco ACI fabric sees the ARP broadcast packet entering on access port VLAN 10 and maps it to EPG1.
- Because the bridge domain is set to flood ARP packets, the packet is flooded within the bridge domain and thus to the ports under both EPGs as they are in the same bridge domain.
- The same ARP broadcast packet comes back over the same uplink.
- The external server sees the original source MAC address from this uplink.

Result: the external device has the same MAC address learned from both the downlink port and uplink port within its single MAC forwarding table, causing traffic disruptions.

#### **Recommended Solution**

The **Flood in Encapsulation** option is used to limit flooding traffic inside the bridge domain to a single encapsulation. When two EPGs share the same bridge domain and **Flood in Encapsulation** is enabled, the EPG flooding traffic does not reach the other EPG.

Beginning with Cisco Application Policy Infrastructure Controller (APIC) release 3.1(1), on the Cisco Nexus 9000 series switches (with names ending with EX and FX and onwards), all protocols are flooded in encapsulation. Also when enabling **Flood in Encapsulation** for any inter-VLAN traffic, Proxy ARP ensures that the MAC flap issue does not occur, and it limits all flooding (ARP, GARP, and BUM) to the encapsulation. This applies for all EPGs under the bridge domain where it is enabled.

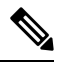

Note

Before Cisco APIC release 3.1(1), these features are not supported (Proxy ARP and all protocols being included when flooding within encapsulation). In an earlier Cisco APIC release or earlier generation switches (without EX or FX on their names), if you enable **Flood in Encapsulation** it does not function, no informational fault is generated, but Cisco APIC decreases the health score by 1.

The recommended solution is to support multiple EPGs under one bridge domain by adding an external switch. This design with multiple EPGs under one bridge domain with an external switch is illustrated in the following figure.

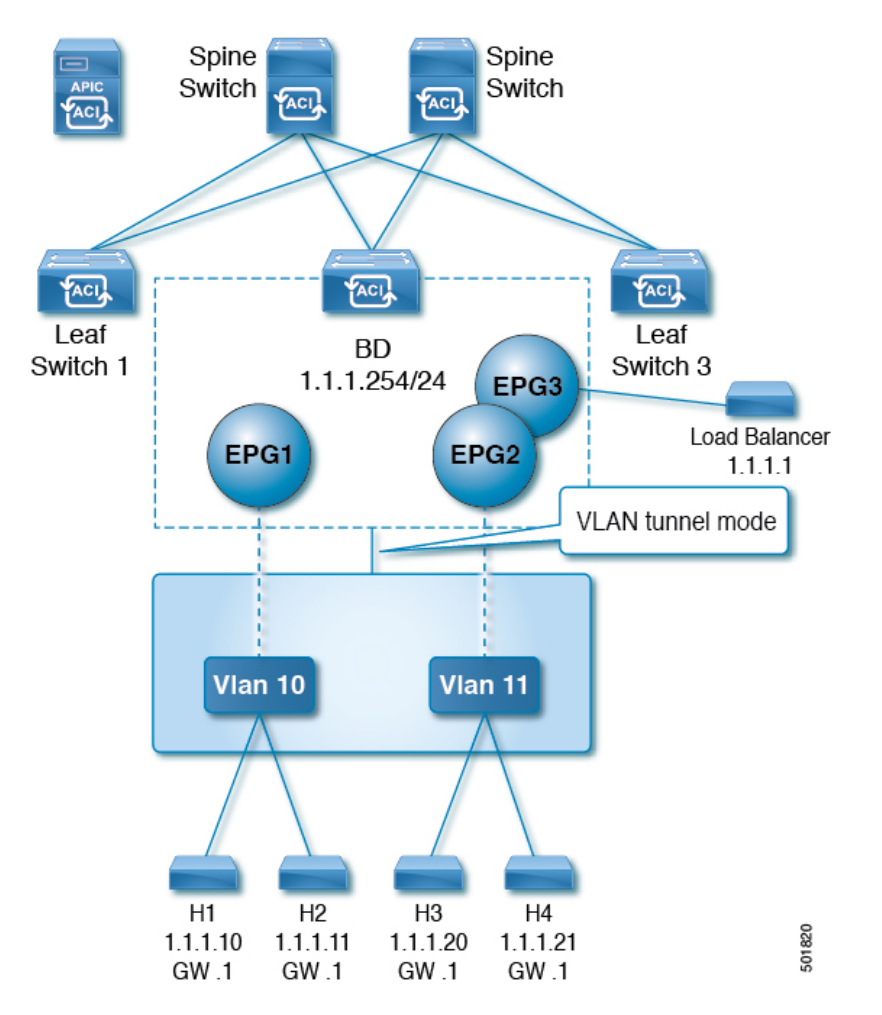

Figure 14: Design with Multiple EPGs Under one Bridge Domain with an External Switch

Within the same bridge domain, some EPGs can be service nodes and other EPGs can have flood in encapsulation configured. A Load Balancer resides on a different EPG. The load balancer receives packets from the EPGs and sends them to the other EPGs (there is no proxy ARP and flood within encapsulation does not take place).

If you want to add flood in encapsulation only for selected EPGs, using the NX-OS style CLI, enter the **flood-on-encapsulation enable** command under EPGs.

If you want to add flood in encapsulation for all EPGs, you can use the **multi-destination encap-flood** CLI command under the bridge domain.

Using the CLI, flood in encapsulation configured for an EPG takes precedence over flood in encapsulation that is configured for a bridge domain.

When both bridge domains and EPGs are configured, the behavior is described as follows:

#### Table 9: Behavior When Both Bridge Domains and EPGs Are Configured

| Configuration                                                                           | Behavior                                                                                             |
|-----------------------------------------------------------------------------------------|----------------------------------------------------------------------------------------------------|
| Flood in encapsulation at the EPG and flood in encapsulation at the bridge domain       | Flood in encapsulation takes place for the traffic on all VLANs within the bridge domain.            |
| No flood in encapsulation at the EPG and flood in encapsulation at the bridge domain    | Flood in encapsulation takes place for the traffic on all VLANs within the bridge domain.            |
| Flood in encapsulation at the EPG and no flood in encapsulation at the bridge domain    | Flood in encapsulation takes place for the traffic on that VLAN within the EPG of the bridge domain. |
| No flood in encapsulation at the EPG and no flood in encapsulation at the bridge domain | Flooding takes place within the entire bridge domain.                                                |

#### **Multi-Destination Protocol Traffic**

The EPG/bridge domain level broadcast segmentation is supported for the following network control protocols:

- OSPF
- EIGRP
- LACP
- IS-IS
- BGP
- IGMP
- PIM
- STP-BPDU (flooded within EPG)
- ARP/GARP (controlled by ARP Proxy)
- ND

#### **Flood in Encapsulation Limitations**

The following limitations apply when using flood in encapsulation for all protocols:

- Flood in encapsulation does not work in ARP unicast mode.
- Neighbor Solicitation (NS/ND) is not supported for this release.
- You must enable per-port CoPP with flood in encapsulation.
- Flood in encapsulation is supported only in bridge domain in flood mode and ARP in flood mode. Bridge domain spine proxy mode is not supported.
- IPv4 Layer 3 multicast is not supported.
- IPv6 is not supported.
- Virtual machine migration to a different VLAN has momentary issues (60 seconds).

- A load balancer acting as a gateway is supported, for example, in one to one communication between
  virtual machines and the load balancer in non-proxy mode. No Layer 3 communication is supported. The
  traffic between virtual machines and the load balancer is on Layer 2. However, if intra-EPG communication
  passes through the load balancer, then the load balancer changes the SIP and SMAC; otherwise it can
  lead to a MAC flap. Therefore, Dynamic Source Routing (DSR) mode is not supported in the load
  balancer.
- Setting up communication between virtual machines through a firwall, as a gateway, is not recommended because if the virtual machine IP address changes to the gateway IP address instead of the firewall IP address, then the firewall can be bypassed.
- Prior releases are not supported (even interoperating between prior and current releases).
- Prior to the 3.2(5) release, the proxy ARP and flood in encapsulation features are not supported for VXLAN encapsulation.
- A mixed-mode topology with Application Leaf Engine (ALE) and Application Spine Engine (ASE) is not recommended and is not supported with flood in encapsulation. Enabling them together can prevent QoS priorities from being enforced.
- Flood in encapsulation is not supported with remote leaf switches and Cisco ACI Multi-Site.
- Flood in encapsulation is not supported for Common Pervasive Gateway (CPGW).
- Flood in encapsulation is not supported on EPGs where microsegmentation is configured.
- If you configure the flood in encapsulation on all EPGs of a bridge domain, ensure that you configure the flood in encapsulation on the bridge domain as well.
- IGMP snooping is not supported with flood in encapsulation.
- There is a condition that causes Cisco ACI to flood in the bridge domain (instead of the encapsulation) packets that are received on an EPG that is configured for flood in encapsulation. This happens regardless of whether the administrator configured flood in encapsulation directly on the EPG or on the bridge domain. The condition for this forwarding behavior is if the ingress leaf node has a remote endpoint for the destination MAC address while the egress leaf node does not have a corresponding local endpoint. This can happen due to reasons such as an interface flapping, an endpoint flush due to STP TCN, learning being disabled on the bridge domain due to an excessive amount of moves, and so on.
- A Layer 3 gateway must be in the Cisco ACI fabric.

### **Configuring Flood on Encapsulation Using the REST API**

Configure flood on encapsulation using the REST API.

#### Procedure

Enable flood on encapsulation.

To enable flood on encapsulation, send a post with XML such as the following:

Example:

<fvAEPg prio="unspecified" prefGrMemb="exclude" pcEnfPref="unenforced" nameAlias="" name="epg900" matchT="AtleastOne" isAttrBasedEPg="no" fwdCtrl="" floodOnEncap="enabled" dn="uni/tn-coke/ap-customer/epg-epg900" descr="">

</fvAEPg>

### MACsec

### About MACsec

MACsec is an IEEE 802.1AE standards based Layer 2 hop-by-hop encryption that provides data confidentiality and integrity for media access independent protocols.

MACsec, provides MAC-layer encryption over wired networks by using out-of-band methods for encryption keying. The MACsec Key Agreement (MKA) Protocol provides the required session keys and manages the required encryption keys.

The 802.1AE encryption with MKA is supported on all types of links, that is, host facing links (links between network access devices and endpoint devices such as a PC or IP phone), or links connected to other switches or routers.

MACsec encrypts the entire data except for the Source and Destination MAC addresses of an Ethernet packet. The user also has the option to skip encryption up to 50 bytes after the source and destination MAC address.

To provide MACsec services over the WAN or Metro Ethernet, service providers offer Layer 2 transparent services such as E-Line or E-LAN using various transport layer protocols such as Ethernet over Multiprotocol Label Switching (EoMPLS) and L2TPv3.

The packet body in an EAP-over-LAN (EAPOL) Protocol Data Unit (PDU) is referred to as a MACsec Key Agreement PDU (MKPDU). When no MKPDU is received from a participants after 3 hearbeats (each hearbeat is of 2 seconds), peers are deleted from the live peer list. For example, if a client disconnects, the participant on the switch continues to operate MKA until 3 heartbeats have elapsed after the last MKPDU is received from the client.

#### **APIC Fabric MACsec**

The APIC will be responsible for the MACsec keychain distribution to all the nodes in a Pod or to particular ports on a node. Below are the supported MACsec keychain and MACsec policy distribution supported by the APIC.

- A single user provided keychain and policy per Pod
- · User provided keychain and user provided policy per fabric interface
- Auto generated keychain and user provided policy per Pod

A node can have multiple policies deployed for more than one fabric link. When this happens, the per fabric interface keychain and policy are given preference on the affected interface. The auto generated keychain and associated MACsec policy are then given the least preference.

APIC MACsec supports two security modes. The MACsec **must secure** only allows encrypted traffic on the link while the **should secure** allows both clear and encrypted traffic on the link. Before deploying MACsec

in **must secure** mode, the keychain must be deployed on the affected links or the links will go down. For example, a port can turn on MACsec in **must secure** mode before its peer has received its keychain resulting in the link going down. To address this issue the recommendation is to deploy MACsec in **should secure** mode and once all the links are up then change the security mode to **must secure**.

Note Any MACsec interface configuration change will result in packet drops.

MACsec policy definition consists of configuration specific to keychain definition and configuration related to feature functionality. The keychain definition and feature functionality definitions are placed in separate policies. Enabling MACsec per Pod or per interface involves deploying a combination of a keychain policy and MACsec functionality policy.

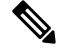

Note

Using internal generated keychains do not require the user to specify a keychain.

#### **APIC Access MACsec**

MACsec is used to secure links between leaf switch L3out interfaces and external devices. APIC provides GUI and CLI to allow users to program the MACsec keys and MacSec configuration for the L3Out interfaces on the fabric on a per physical/pc/vpc interface basis. It is the responsibility of the user to make sure that the external peer devices are programmed with the correct MacSec information.

### **Guidelines and Limitations for MACsec**

Configure MACsec according to the following guidelines and limitations:

- MACsec is supported on the following switches:
  - N9K-C93108TC-FX
  - N9K-C93180YC-FX
  - N9K-C93216TC-FX2
  - N9K-C93240YC-FX2
  - N9K-C9332C
  - N9K-C93360YC-FX2
  - N9K-C9336C-FX2
  - N9K-C9348GC-FXP, only with 10G+
  - N9K-C9364C
- MACsec is supported on the following line card:
  - N9K-X9736C-FX
- MACsec is not supported on 10G QSA modules.

- Beginning with Cisco Application Policy Infrastructure Controller (APIC) release 4.0, MACsec is supported on remote leaf switches.
- FEX ports are not supported for MACsec.
- The **must-secure** mode is not supported at the pod level.
- A MACsec policy with the name "default" is not supported.
- Auto key generation is only supported at the pod level for fabric ports.
- Do not clean reboot a node if the fabric ports of that node is running MACsec in **must-secure** mode.
- Adding a new node to a pod or stateless reboot of a node in a pod that is running MACsec, **must-secure** mode requires changing the mode to **should-secure** for the node to join the pod.
- Only initiate an upgrade or downgrade if the fabric links are in the should-secure mode. After the upgrade or downgrade has completed, you can change the mode to must-secure. Upgrading or downgrading in the must-secure mode results in nodes losing connectivity to the fabric. Recovering from connectivity loss requires you to configure in should-secure mode the fabric links of the nodes that are visible to the Cisco APIC. If the fabric was downgraded to a version which does not support MACsec, then nodes which are out of fabric will need to be clean rebooted.
- For a PC or vPC interface, MACsec can be deployed using policy groups per PC or vPC interface. Port selectors are used to deploy the policies to a particular set of ports. Therefore, you must create the correct port selector that corresponds to the L3Out interfaces.
- We recommend that you configure MACsec polices with the **should-secure** mode before you export a configuration.
- All of the links on a spine switch are considered to be fabric links. However, if a spine switch link is used for IPN connectivity, then this link will be treated as an access link. This means that a MACsec access policy must be used to deploy MACsec on these links.
- If a remote leaf fabric link is used for IPN connectivity, then this link will be treated as an access link. A MACsec access policy needs to be used to deploy MACsec on these links.
- Improper deployment of **must-secure** mode on remote leaf switch fabric links can result in loss of connectivity to the fabric. Follow the instructions provided in Deploying must-secure mode, on page 70 to prevent such issues.
- MACsec sessions can take up to a minute to form or tear down when a new key is added to an empty keychain or an active key is deleted from a keychain.
- Before reloading a line card or fabric module on a spine switch, all **must-secure** links should be changed to the **should-secure** mode. After the reload completes and the session comes up in the **should-secure** mode, change the mode to **must-secure**.
- When selecting the cipher suite AES 128 or AES 256 without Extended Packet Numbering (XPN), you must explicitly specify the Security Association Key (SAK) expiry time. Leaving the SAK expiry time value at the default ("disabled") can cause interfaces to go out of service randomly.
- A replay window is necessary to support the use of MACsec over provider networks that reorder frames. Frames within the window can be received out of order, but are not replay protected. The default window size is 64. The replay window size can be configured in the range of 0 to 2<sup>32</sup>-1 if you use the Cisco APIC GUI or CLI. If you use a XPN cipher suite, the maximum replay window size is 2<sup>30</sup>-1, and if you configure

a higher window size, the window size gets restricted to  $2^{30}$ -1. If you change the cipher suite to a non-XPN cipher suite, then there is no restriction and the configured window size is used.

• Link-level flow control (LLFC) and priority flow control (PFC) are not supported with MACsec.

#### **Deploying must-secure mode**

Incorrect deployment procedure of a policy that is configured for **must-secure** mode can result in a loss of connectivity. The procedure below should be followed in order to prevent such issues:

- It is necessary to ensure that each link pair has their keychains before enabling MACsec **must-secure** mode. To ensure this, the recommendation is to deploy the policy in **should-secure** mode, and once MACsec sessions are active on the expected links, change the mode to **must-secure**.
- Attempting to replace the keychain on a MACsec policy that is configured to **must-secure** can cause links to go down. The recommended procedure outlined below should be followed in this case:
  - Change MACsec policy that is using the new keychain to should-secure mode.
  - Verify that the affected interfaces are using should-secure mode.
  - Update MACsec policy to use new keychain.
  - Verify that relevant interfaces with active MACsec sessions are using the new keychain.
  - Change MACsec policy to must-secure mode.
- The following procedure should be followed to disable/remove a MACsec policy deployed in must-secure mode:
  - Change the MACsec policy to should-secure.
  - Verify that the affected interfaces are using should-secure mode.
  - Disable/remove the MACsec policy.

#### **Keychain Definition**

- There should be one key in the keychain with a start time of **now**. If **must-secure** is deployed with a keychain that doesn't have a key that is immediately active then traffic will be blocked on that link until the key becomes current and a MACsec session is started. If **should-secure** mode is being used then traffic will be unencrypted until the key becomes current and a MACsec session has started.
- There should be one key in the keychain with an end time of **infinite**. When a keychain expires, then traffic is blocked on affected interfaces which are configured for **must-secure** mode. Interfaces configured for **should-secure** mode transmit unencrypted traffic.
- There should be overlaps in the end time and start time of keys that are used sequentially to ensure the MACsec session stays up when there is a transition between keys.

### Configuring MACsec Using the REST API

Apply a MACsec fabric policy to all Pods in the fabric:

**Example:** 

```
<fabricInst>
 <macsecFabPolCont>
       <macsecFabParamPol name="fabricParam1" secPolicy="should-secure" replayWindow="120"
 >
        </macsecFabParamPol>
        <macsecKeyChainPol name="fabricKC1">
            <macsecKeyPol name="Key1"
preSharedKey="0102030405060708090A0B0C0D0E0F100102030405060708090A0B0C0D0E0F10"
keyName="A1A2A3A0" startTime="now" endTime="infinite"/>
        </macsecKeyChainPol>
    </macsecFabPolCont>
    <macsecFabIfPol name="fabricPodPol1" useAutoKeys="0">
        <macsecRsToParamPol tDn="uni/fabric/macsecpcontfab/fabparamp-fabricParam1"/>
        <macsecRsToKeyChainPol tDn="uni/fabric/macsecpcontfab/keychainp-fabricKC1"/>
    </macsecFabIfPol>
   <fabricFuncP>
  <fabricPodPGrp name = "PodPG1">
   <fabricRsMacsecPol tnMacsecFabIfPolName="fabricPodPol1"/>
     </fabricPodPGrp>
 </fabricFuncP>
   <fabricPodP name="PodP1">
  <fabricPodS name="pod1" type="ALL">
   <fabricRsPodPGrp tDn="uni/fabric/funcprof/podpgrp-PodPG1"/>
     </fabricPodS>
 </fabricPodP>
```

```
</fabricInst>
```

#### Applying a MACsec access policy on eth1/4 of leaf-101:

#### **Example:**

```
<infraInfra>
 <macsecPolCont>
        <macsecParamPol name="accessParam1" secPolicy="should-secure" replayWindow="120"</pre>
>
        </macsecParamPol>
        <macsecKeyChainPol name="accessKC1">
            <macsecKeyPol name="Key1"
preSharedKey="0102030405060708090A0B0C0D0E0F100102030405060708090A0B0C0D0E0F10"
keyName="A1A2A3A0" startTime="now" endTime="infinite"/>
        </macsecKeyChainPol>
    </macsecPolCont>
    <macsecIfPol name="accessPol1">
        <macsecRsToParamPol tDn="uni/infra/macsecpcont/paramp-accessParam1"/>
        <macsecRsToKeyChainPol tDn="uni/infra/macsecpcont/keychainp-accessKC1"/>
    </macsecIfPol>
    <infraFuncP>
  <infraAccPortGrp name = "LeTestPGrp">
   <infraRsMacsecIfPol tnMacsecIfPolName="accessPol1"/>
     </infraAccPortGrp>
 </infraFuncP>
 <infraHPathS name="leaf">
 <infraRsHPathAtt tDn="topology/pod-1/paths-101/pathep-[eth1/4]" />
 <infraRsPathToAccBaseGrp tDn="uni/infra/funcprof/accportgrp-LeTestPGrp" />
 </infraHPathS>
</infraInfra>
```

#### Applying a MACsec fabric policy on eth1/49 of leaf-101 and eth 5/1 of spine-102:

```
<fabricInst>
 <macsecFabPolCont>
       <macsecFabParamPol name="fabricParam1" secPolicy="should-secure" replayWindow="120"</pre>
 >
        </macsecFabParamPol>
        <macsecKeyChainPol name="fabricKC1">
            <macsecKeyPol name="Key1"
preSharedKey="0102030405060708090A0B0C0D0E0F100102030405060708090A0B0C0D0E0F10"
keyName="A1A2A3A0" startTime="now" endTime="infinite"/>
        </macsecKeyChainPol>
    </macsecFabPolCont>
    <macsecFabIfPol name="fabricPol1" useAutoKeys="0">
        <macsecRsToParamPol tDn="uni/fabric/macsecpcontfab/fabparamp-fabricParam1"/>
        <macsecRsToKeyChainPol tDn="uni/fabric/macsecpcontfab/keychainp-fabricKC1"/>
    </macsecFabIfPol>
    <fabricFuncP>
  <fabricLePortPGrp name = "LeTestPGrp">
   <fabricRsMacsecFabIfPol tnMacsecFabIfPolName="fabricPol1"/>
     </fabricLePortPGrp>
  <fabricSpPortPGrp name = "SpTestPGrp">
   <fabricRsMacsecFabIfPol tnMacsecFabIfPolName="fabricPol1"/>
     </fabricSpPortPGrp>
 </fabricFuncP>
 <fabricLFPathS name="leaf">
 <fabricRsLFPathAtt tDn="topology/pod-1/paths-101/pathep-[eth1/49]" />
  <fabricRsPathToLePortPGrp tDn="uni/fabric/funcprof/leportgrp-LeTestPGrp" />
 </fabricLFPathS>
 <fabricSpPortP name="spine profile">
 <fabricSFPortS name="spineIf" type="range">
   <fabricPortBlk name="spBlk" fromCard="5" fromPort="1" toCard="5" toPort="1" />
   <fabricRsSpPortPGrp tDn="uni/fabric/funcprof/spportgrp-SpTestPGrp" />
  </fabricSFPortS>
 </fabricSpPortP>
 <fabricSpineP name="SpNode" >
  <fabricRsSpPortP tDn="uni/fabric/spportp-spine profile" />
  <fabricSpineS name="spsw" type="range">
  <fabricNodeBlk name="node102" to ="102" from ="102" />
  </fabricSpineS>
 </fabricSpineP>
</fabricInst>
```